# HR CDS APLIKACIJA

# Aplikacija za gospodarstvenike

- Web aplikacija kojoj se pristupa preko službene Internet stranice Carinske uprave
  - linkom na <a href="https://test.e-carina.carina.hr/cdms-view-tra/">https://test.e-carina.carina.hr/cdms-view-tra/</a>
- Prije pristupa aplikaciji potrebno je odraditi sve korake u G2B servisu
- Aplikacija koristi zajedničku bazu podataka za gospodarstvenike i carinike
- Ovisno o dodijeljenoj ulozi svaki sudionik vidi svoje dijelove poslovnog procesa
- Optimizirana je za korištenje preko preglednika Internet Explorer 9 ili više

#### Početna stranica

Sadrži:

- Opis poslovnog procesa obuhvaćenog CDS
- Zadatke
  - Sve dokumente gospodarstvenika u pripremi
  - Sve zahtjeve (dokumente) carine na koje gospodarstvenik treba odgovoriti, pr.
    - Zahtjev za dostavu dodatnih informacija
    - Poziv na dostavu izražavanja stajališta....

| C Mttps://test.e-carina.carina.hr/cdms-view-tra/pages/pocetna/pocetna.html            | P ← 🖴 C × 👩 CDMS - Gospodarstvenici × | Cold agency.         | he of the ball               |                                  | - <b>○</b>      |
|---------------------------------------------------------------------------------------|---------------------------------------|----------------------|------------------------------|----------------------------------|-----------------|
| File Edit View Favorites Tools Help<br>CDMS<br>Customs Decisions<br>Management System |                                       | PRETPRODU<br>Početna | IKCIJSKA OKOLINA<br>Zahtjevi | Agoŝton Paunović ( apaunovic ) 🚺 |                 |
| â                                                                                     |                                       | -                    |                              |                                  | 25.9.2017. 9:53 |

.

#### CDMS - Customs Decisions Management System

Aplikacija Carinske odluke obuhvaća poslovne procese od podnošenja zahtjeva za izdavanje odluke do donošenja odluke (Odobrenja ili rješenja o odbijanju zahtjeva ) i daljnje upravljanje tim odlukama.

Poslovni procesi propisani su carinskim zakonodavstvom Unije i Zakonom o općem upravnom postupku. Komunikacija između gospodarstvenika i Carinske uprave se odvija putem dokumenata kreiranih u aplikaciji.

#### Obuhvaća sljedeće module:

· Zahtjevi

omogućava unos i podnošenje zahtjeva i priloga za odobrenje koji će vrijediti na teritoriju Republike Hrvatske, povlačenje podnesenog zahtjeva, podnošenje zahtjeva (i priloga) za izmjenu, suspenziju i opoziv odobrenja, zaprimanje dokumenta i obavijesti nastalih u procesu odlučivanja, odgovaranje na traženu dopunu podataka, izražavanje stajališta u slučaju namjere donošenja negativne odluke.

#### Zadaci

| Nadležni CU za<br>Ionošenje odluke | Referentni broj zahtjeva | Vrsta<br>odobrenja | Vrsta zahtjeva       | Podnositelj   | Zastupnik     | Datum<br>podnošenja | Status zahtjeva | Aktualni<br>dokument | Status dokumenta |             |
|------------------------------------|--------------------------|--------------------|----------------------|---------------|---------------|---------------------|-----------------|----------------------|------------------|-------------|
| HR030554                           | Z1-2017CW1000001         | CW1                | Zahtjev za odobrenje | HR27632911183 | HR27632911183 |                     | U pripremi      | Zahtjev              | Priprema         | >           |
| HR030171                           | Z1-2017IP0000004         | IPO                | Zahtjev za odobrenje | HR27632911183 | HR27632911183 |                     | U pripremi      | Zahtjev              | Priprema         | >           |
|                                    | Z1-2017IP0000003         | IPO                | Zahtjev za odobrenje | HR27632911183 | HR27632911183 |                     | U pripremi      | Zahtjev              | Priprema         | >           |
|                                    | Z1-2017CWP000002         | CWP                | Zahtjev za odobrenje | HR27632911183 | HR27632911183 |                     | U pripremi      | Zahtjev              | Priprema         | <b>&gt;</b> |
| HR070041                           | Z1-2017CWP000001         | CWP                | Zahtjev za odobrenje | HR27632911183 | HR27632911183 |                     | U pripremi      | Zahtjev              | Priprema         | +           |
| HR030228                           | Z1-2017TEA000002         | TEA                | Zahtjev za odobrenje | HR27632911183 | HR27632911183 |                     | U pripremi      | Zahtjev              | Priprema         | >           |
| HR030228                           | Z12017TEA000001          | TEA                | Zahtjev za odobrenje | HR27632911183 | HR27632911183 |                     | U pripremi      | Zahtjev              | Priprema         | +           |
|                                    | Z12017PTB000001          | PTB                | Zahtjev za odobrenje | HR27632911183 | HR27632911183 |                     | U pripremi      | Zahtjev              | Priprema         | >           |
| HR030171                           | Z12017EUS000001          | EUS                | Zahtjev za odobrenje | HR27632911183 | HR27632911183 |                     | U pripremi      | Zahtjev              | Priprema         | +           |
| HR030554                           | Z12017TST000001          | TST                | Zahtjev za odobrenje | HR27632911183 | HR27632911183 |                     | U pripremi      | Zahtjev              | Priprema         | ÷           |
| HR030228                           | Z120170P0000001          | OPO                | Zahtjev za odobrenje | HR27632911183 | HR27632911183 |                     | U pripremi      | Zahtjev              | Priprema         | +           |
| HR030228                           | Z12017IP0000002          | IPO                | Zahtjev za odobrenje | HR27632911183 | HR27632911183 |                     | U pripremi      | Zahtjev              | Priprema         | >           |
| HR014109                           | Z12017DP0000001          | DPO                | Zahtjev za odobrenje | HR27632911183 | HR27632911183 |                     | U pripremi      | Zahtjev              | Priprema         | >           |
| HP012106                           | 712017FIR000002          | FID                | Zahtiev za odobrenie | HP27632011183 | HP27632011183 |                     | 11 prinremi     | 7ahtiev              | Prinrema         | 4           |

© 2017 APIS IT

#### Pretraživanje zahtjeva

- Pretraživanje se odvija klikom na gumb TRAŽI prema:
  - Nadležnom CU
  - Referentnom broju zahtjeva
  - Vrsti odobrenja
  - Statusu
  - Podnositelju
  - Vrsti zahtjeva
- Klikom na inicijalni kriterij brišu se uneseni podaci pretraživanja
- Traženi zahtjevi listaju se u tablici
- Klikom na ikonu strelice desno kod zahtjeva u tablici pregledava se željeni zahtjev

| https://test.e-cari                   | na.carina.hr/cdms-view      | -tra/pages/zahtjev | /listPage.xhtml?id=10008 |               |               | ÷ 😵 (               | Certificate error 🖒 | Search               | 0                | <b>タ・</b>    |
|---------------------------------------|-----------------------------|--------------------|--------------------------|---------------|---------------|---------------------|---------------------|----------------------|------------------|--------------|
| - Gospodarstvenici                    | MS                          |                    |                          | PRET          | PRODUKCIJSKA  | OKOLINA             |                     |                      | Agošton Paunovio | ć ( apaunovi |
| Man                                   | agement System              |                    |                          | Poč           | etna Zahtje   | evi                 |                     |                      |                  |              |
| sta zahtjeva                          |                             |                    |                          |               |               |                     |                     |                      |                  | 24.9.2017    |
| raživanje                             |                             |                    |                          |               |               |                     |                     |                      |                  |              |
| dležni CU:                            | - Svi -                     | •                  | Status:                  | - Svi -       | •             |                     |                     |                      |                  |              |
| ferentni broj zahtjeva                | at [                        |                    | Podnositelj:             | - Svi -       | • Q           | TRAŽI               |                     |                      | 10.2.7           |              |
| sta odobrenja                         | IPO - Zahtjev za u          | iporabu po 💌       | Vrsta zahtjeva:          | - Svi -       | C INI         | CIJALNI KRITERIJ    |                     |                      | ODOBR            | ENJE         |
| ladležni CU za<br>donošenje<br>odluke | Referentni broj<br>zahtjeva | Vrsta<br>odobrenja | Vrsta zahtjeva           | Podnositelj   | Zastupnik     | Datum<br>podnošenja | Status zahtje       | va Aktualni dokument | Status dokumenta |              |
|                                       |                             |                    |                          | 1007600011100 | 1100760004444 |                     | Unincent            | Zahtiau              | Drinzomo         |              |

### Kreiranje novog zahtjeva

- Klikom na "Novi zahtjev za odobrenje" kreira se novi zahtjev
- Odabire se EORI broj gospodarstvenika
- Odabire se vrsta odobrenja
- Klikom na "Spremi" otvara se novi zahtjev
- Klikom na "Odustani" odustaje se od zahtjeva
- Ispunjava se ekran Podaci Stranke
- Podaci 3/1 Podnositelj zahtjeva/korisnik odobrenja i 3/3 -Zastupnik ispunjavaju se automatski

| - Gospodarstvenici                                                               | -carina.carina.hr/cdms-view-                                                                                                    | tra/pages/zahtje                | ev/listPage.xhtml?id=10008                                                                                           |                                                                                   |                                                                                                    | *                                                                                                    | Search                           |       |                                  | P+ @ ₹                        |
|----------------------------------------------------------------------------------|----------------------------------------------------------------------------------------------------|---------------------------------|----------------------------------------------------------------------------------------------------|-----------------------------------------------------------------------------------|----------------------------------------------------------------------------------------------------|----------------------------------------------------------------------------------------------------|----------------------------------|-------|----------------------------------|-------------------------------|
|                                                                                  | X                                                                                                    |                                 | _                                                                                                    |                                                                                   |                                                                                                    |                                                                                                    |                                  | -     |                                  |                               |
| CA 2                                                                             | GDIMIS<br>Sustoms Decisions                                                                                                    |                                 |                                                                                                    |                                                                                   | PRETPRODUKCIJ                                                                                                    | SKA OKOLINA                                                                                                    |                                  |       |                                  |                               |
|                                                                                  | vlanagement System                                                                                                    |                                 |                                                                                                    |                                                                                   | Početna                                                                                                    | ahtjevi                                                                                                    |                                  |       |                                  |                               |
| ista zahtjeva                                                                    |                                                                                                    |                                 |                                                                                                    |                                                                                   |                                                                                                    |                                                                                                    |                                  |       |                                  | 24.9.2017. 1                  |
| traživanje                                                                       |                                                                                                    |                                 |                                                                                                    |                                                                                   |                                                                                                    |                                                                                                    |                                  |       |                                  |                               |
| 100 M                                                                            |                                                                                                    |                                 |                                                                                                    | NJ                                                                                |                                                                                                    |                                                                                                    |                                  |       |                                  |                               |
| adlezhi CU:                                                                      | - 541-                                                                                                    |                                 | Status.                                                                                                    | 5V) -                                                                             |                                                                                                    |                                                                                                    |                                  |       |                                  |                               |
| eferentni broj zah                                                               | tjeva:                                                                                                    |                                 | Podnositelj:                                                                                                    | SVI -                                                                             | Q TRAŽI                                                                                                    |                                                                                                    |                                  |       |                                  | NOVI ZAHTJEV ZA               |
| rsta odobrenja                                                                   | - Svi -                                                                                                    |                                 | Vrsta zahtjeva: - S                                                                                                  | 3vi -                                                                             | Q INICIJALNI KRITERIJ                                                                                                    |                                                                                                    |                                  |       |                                  | ODOBRENJE                     |
|                                                                                  |                                                                                                    |                                 |                                                                                                    |                                                                                   |                                                                                                    |                                                                                                    |                                  |       |                                  |                               |
| Nadležni CU za<br>donošenje<br>odluke                                            | Referentni broj<br>zahtjeva                                                                                                    | Vrsta<br>odobrenja              | Vrsta zahtjeva                                                                                                    | Podnos Krei                                                                       | iranje novog zahtjeva za odob                                                                                                    | renje                                                                                                    | Aktualni doki                    | iment | Status dokumenta                 |                               |
|                                                                                  | Z1-<br>2017CWP000002                                                                                                    | CWP                             | Zahtjev za odobrenje                                                                                                 | HR276329                                                                          |                                                                                                    |                                                                                                    | ahtjev                           |       | Priprema                         | <b>÷</b>                      |
| HR070041                                                                         | Z1-                                                                                                    | CWP                             | Zabtiev za odobrenie                                                                                                 | 3/<br>HP276320                                                                    | 2 - EORI podnositelja/korisnika *                                                                                                    |                                                                                                    | abtiev                           |       | Prinrema                         |                               |
|                                                                                  | 2017CWP000001                                                                                                    |                                 | zungev zu odobrenje                                                                                                  | HIN270029                                                                         | IR27632911183 - CR_LP_1 CT D.O.O.                                                                                                    |                                                                                                    | • anger                          |       | Thprenia                         |                               |
| HR030228                                                                         | 21-2017TEA000002                                                                                                    | TEA                             | Zantjev za odobrenje                                                                                                 | HR276329                                                                          | 1 - Oznaka vrste zahtjeva/odobrenja *                                                                                                    |                                                                                                    | antjev                           |       | Priprema                         | 2                             |
| HR030228                                                                         | 2120171EA000001                                                                                                    | TEA                             | Zantjev za odobrenje                                                                                                 | HR276329                                                                          | izaberite                                                                                                    |                                                                                                    |                                  |       | Priprema                         | 7                             |
|                                                                                  | Z1201/PTB000001                                                                                                    | PIB                             | Zahtjev za odobrenje                                                                                                 | HR276329                                                                          | -izaberite-                                                                                                    |                                                                                                    |                                  | ^     | Priprema                         | 2                             |
| 1000000000000                                                                    | Z1201/EUS000001                                                                                                    | EUS                             | Zahtjev za odobrenje                                                                                                 | HR276329                                                                          | ACE - Zahtjev za status ovlaštenog primate                                                                                                    | lja za provoz Unije                                                                                                    |                                  |       | Priprema                         | *                             |
| HR030171                                                                         | Z12017TST000001                                                                                                    | TST                             | Zahtjev za odobrenje                                                                                                 | HR276329                                                                          | ACP - Zahtjev za status ovlaštenog izdavat                                                                                                    | elja za dokazivanje carinskog statusa                                                                                          | Unije                            |       | Priprema                         | >                             |
| HR030171<br>HR030554                                                             |                                                                                                    | 000                             | Zahtiev za odobrenie                                                                                                 | HR276329                                                                          | ACR - Zahtjev za status ovlaštenog pošiljat                                                                                                    | elja za provoz Unije                                                                                                    |                                  |       | Priprema                         | *                             |
| HR030171<br>HR030554<br>HR030228                                                 | Z120170P0000001                                                                                                    | OPO                             |                                                                                                    | Martin Contractor Contractor                                                      | a la sea and the second second s | in me neetunite TID                                                                                                    |                                  |       | Priprema                         | *                             |
| HR030171<br>HR030554<br>HR030228<br>HR030228                                     | Z120170P0000001<br>Z12017IP0000002                                                                                                    | IPO                             | Zahtjev za odobrenje                                                                                                 | HR27632911183                                                                     | ACT - Zahtjev za status ovlaštenog primate<br>AEX - Zahtjev za status ovlaštenog izvozni                                                                                                    | nja za poslupke TIR<br>na za potrebe sastavliania dokaza o po                                                                  | vlaštenom nodrijetlu             | 70072 | Dripromo                         |                               |
| HR030171<br>HR030554<br>HR030228<br>HR030228<br>HR014109                         | 2120170P0000001<br>212017IP0000002<br>212017DP0000001                                                                                             | IPO<br>DPO                      | Zahtjev za odobrenje<br>Zahtjev za odobrenje                                                                         | HR27632911183<br>HR27632911183                                                    | ACT - Zahtjev za status ovlaštenog primate<br>AEX - Zahtjev za status ovlaštenog izvoznil<br>ATR - Zahtjev za pojednostavnjeno ovjerav                                                                                                    | nja za postupke TIR<br>ka za potrebe sastavljanja dokaza o po<br>anie potvrde o prometu robe A TR                              | ovlaštenom podrijetlu            | Y     | Phprenia                         |                               |
| HR030171<br>HR030554<br>HR030228<br>HR030228<br>HR014109<br>HR012106             | Z120170P0000001<br>Z12017iP0000002<br>Z12017DP0000001<br>Z12017EiR000002                                                                          | IPO<br>DPO<br>EIR               | Zahtjev za odobrenje<br>Zahtjev za odobrenje<br>Zahtjev za odobrenje                                                 | HR27632911183<br>HR27632911185<br>HR27632911185                                   | ACT - Zahtjev za status ovlaštenog primate<br>AEX - Zahtjev za status ovlaštenog izvozni<br>ATR - Zahtjev za pojednostavnjeno ovjerav                                                                                                    | nja za postupne nik<br>ka za potrebe sastavljanja dokaza o po<br>anie potvrde o prometu robe A TR                              | ovlaštenom podrijetlu            | >     | Priprema                         | <b>→</b>                      |
| HR030171<br>HR030554<br>HR030228<br>HR030228<br>HR014109<br>HR012106<br>HR014109 | Z120170P0000001<br>Z12017IP0000002<br>Z12017DP0000001<br>Z12017EIR000002<br>Z12017CGU000001                                                       | IPO<br>DPO<br>EIR<br>CGU        | Zahtjev za odobrenje<br>Zahtjev za odobrenje<br>Zahtjev za odobrenje<br>Zahtjev za odobrenje                         | HR27632911183<br>HR27632911183<br>HR27632911183<br>HR27632911183                  | ACT - Zahtjev za status ovlaštenog primate<br>AEX - Zahtjev za status ovlaštenog izvozni<br>ATR - Zahtjev za polednostavnjeno ovjerav<br>HR27632911183                                                                                                    | nja za postupke Tik<br>ka za potrebe sastavljanja dokaza o po<br>anie potvrđe o prometu robe A TR<br>U pripremi                | zvlaštenom podrijetlu<br>Zahtjev | >     | Priprema<br>Priprema             | <ul><li>→</li><li>→</li></ul> |
| HR030171<br>HR030554<br>HR030228<br>HR030228<br>HR014109<br>HR014109<br>HR014109 | Z120170P0000001           Z12017iP0000002           Z12017DP0000001           Z12017EIR000002           Z12017CGU000001           Z12017CVA000001 | IPO<br>IPO<br>EIR<br>CGU<br>CVA | Zahtjev za odobrenje<br>Zahtjev za odobrenje<br>Zahtjev za odobrenje<br>Zahtjev za odobrenje<br>Zahtjev za odobrenje | HR27632911183<br>HR27632911183<br>HR27632911183<br>HR27632911183<br>HR27632911183 | ACT - Zahtjev za status ovlaštenog primate<br>AEX - Zahtjev za status ovlaštenog izvozni<br>ATR - Zahtjev za pojednostavnjeno ovjerav<br>HR27632911183<br>HR27632911183                                                                                                    | nja za postupke Tik<br>ka za postrebe sastavljanja dokaza o po<br>anie potvrđe o prometu robe A TR<br>U pripremi<br>U pripremi | zahtjev                          | >     | Priprema<br>Priprema<br>Priprema | +                             |

| oodarstvenici X                                                                                                    |                                                                                                    |                                                                                                    |                                                                                                    |                                                                                                    |    |                                                                                                    |                            |
|----------------------------------------------------------------------------------------------------|----------------------------------------------------------------------------------------------------|----------------------------------------------------------------------------------------------------|----------------------------------------------------------------------------------------------------|----------------------------------------------------------------------------------------------------|----|----------------------------------------------------------------------------------------------------|----------------------------|
| CDMS                                                                                                    |                                                                                                    |                                                                                                    | PRE                                                                                                    | TPRODUKCIJSKA OKOLINA                                                                                                    |    |                                                                                                    | Agošton Paunović ( apaunov |
| Management Sy                                                                                                    | stem                                                                                                    |                                                                                                    | Po                                                                                                    | četna Zahtjevi                                                                                                    |    |                                                                                                    |                            |
| ahtieva 🕨 Detalii zahtieva                                                                                                    |                                                                                                    |                                                                                                    |                                                                                                    |                                                                                                    |    |                                                                                                    | 24.9.2017                  |
| adabrasia                                                                                                    |                                                                                                    |                                                                                                    |                                                                                                    |                                                                                                    |    |                                                                                                    | 2-200120-000               |
| a odobienje                                                                                                    |                                                                                                    |                                                                                                    |                                                                                                    |                                                                                                    |    |                                                                                                    |                            |
|                                                                                                    | IPO                                                                                                    | - Zahtjev za uporabu postupka ur                                                                      | utarnje proizvodnje                                                                                                    |                                                                                                    |    |                                                                                                    |                            |
| ositelj zahtjeva (3/2, 3/1):                                                                                                    | HR27632911183 - CR_LP_                                                                                                    | 1 CT D.O.O. Broj zahtjeva (1/                                                                         | a): Z1-2017IP0000004                                                                                                    | Rok za prihvaćanje zahtjeva:                                                                                                    |    |                                                                                                    |                            |
| pnik (3/4, 3/3):<br>dležan za donošenie odluk                                                                                                    | HR2/632911183 - CR_LP_<br>e (1/7): -                                                                                                    | 1 CT D.O.O. Vrsta zahtjeva (1                                                                         | /3): 1 - Zahtjev za odobrenje                                                                                                    | Rok za dopunu zahtjeva:<br>Rok za dopošenje odluke:                                                                                |    |                                                                                                    |                            |
| ležan za donošenje odluke (1/7): -<br>zahljeva (aktualni dokument): U pripremi (ZAH - Priprema)                                                                                                    |                                                                                                    |                                                                                                    |                                                                                                    | Broj dana od iskazivanja nami, neg. odluke:                                                                                        |    | 1                                                                                                    | NOVI ZAHTJEV IZ            |
| 1                                                                                                    | ahtjeva (aktualni dokument): U pripremi (ZAH - Priprema)                                                                                                    |                                                                                                    |                                                                                                    | Broj dana od odbijanja zahtjeva:                                                                                                   |    |                                                                                                    | PRIKAZANOG                 |
|                                                                                                    |                                                                                                    |                                                                                                    |                                                                                                    |                                                                                                    |    |                                                                                                    |                            |
|                                                                                                    |                                                                                                    |                                                                                                    | TIEV                                                                                                    |                                                                                                    |    |                                                                                                    |                            |
| WEATTOEVA WE THE                                                                                                    | TODATILE - TODAT                                                                                                    | · ODITOLA                                                                                             | TOLY                                                                                                    |                                                                                                    |    |                                                                                                    |                            |
| Dokumenti i prilozi                                                                                                    | Povijest skojis                                                                                                    |                                                                                                    |                                                                                                    |                                                                                                    |    |                                                                                                    |                            |
|                                                                                                    | rovijest akcija                                                                                                    |                                                                                                    |                                                                                                    |                                                                                                    |    |                                                                                                    |                            |
| ke Opći podaci Lol                                                                                                    | kacije i nadležni carinski uredi                                                                                                    | Prepoznavanje robe Provedba                                                                           | Dodatni podaci Opće na                                                                                                    | apomene                                                                                                    |    |                                                                                                    |                            |
|                                                                                                    |                                                                                                    |                                                                                                    |                                                                                                    |                                                                                                    |    |                                                                                                    | UNEOUDDONUEN               |
| Potpis/ovjera Agoston Pa                                                                                                    | aunović                                                                                                    |                                                                                                    |                                                                                                    |                                                                                                    |    |                                                                                                    | UNESI/PROMIJEN             |
|                                                                                                    |                                                                                                    |                                                                                                    |                                                                                                    |                                                                                                    |    |                                                                                                    |                            |
| 3/1 Podnositelj zahtjeva/                                                                                                    | korisnik odobrenja                                                                                                    | 3/3 Zastupnik                                                                                         |                                                                                                    | 3/5 Osoba nadležna za carinska pitan                                                                                               | ja | 3/6 Osoba nadležna za zahtjev                                                                                        |                            |
| 3/1 Podnositelj zahtjeva/k                                                                                                    | korisnik odobrenja                                                                                                    | 3/3 Zastupnik                                                                                         | HD27632011183                                                                                                    | 3/5 Osoba nadležna za carinska pitan                                                                                               | ja | 3/6 Osoba nadležna za zahtjev                                                                                        |                            |
| 3/1 Podnositelj zahtjeva/k<br>3/2 - EORI<br>podnositelja/korisnika                                                                                                    | korisnik odobrenja<br>HR27632911183                                                                                                    | 3/3 Zastupnik<br>3/4 - EORI zastupnika                                                                | HR27632911183                                                                                                    | 3/5 Osoba nadležna za carinska pitan<br>Ime i prezime                                                                              | ja | 3/6 Osoba nadležna za zahtjev<br>Ime i prezime                                                                       |                            |
| 3/1 Podnositelj zahtjeva/k<br>3/2 - EORI<br>podnositelja/korisnika<br>Naziv                                                                                                    | korisnik odobrenja<br>HR27632911183<br>CR I P 1 CT D 0 0                                                                                                    | 3/3 Zastupnik<br>3/4 - EORI zastupnika<br>Naziv                                                       | HR27632911183<br>CR_LP_1 CT D.O.O.                                                                                                    | 3/5 Osoba nadležna za carinska pitan<br>Ime i prezime<br>Broj telefona                                                             | ja | 3/6 Osoba nadležna za zahtjev<br>Ime i prezime<br>Broj telefona                                                      |                            |
| 3/1 Podnositelj zahtjeva/k<br>3/2 - EORI<br>podnositelja/korisnika<br>Naziv                                                                                                    | korisnik odobrenja<br>HR27632911183<br>CR_LP_1 CT D.O.O.                                                                                                    | 3/3 Zastupnik<br>3/4 - EORI zastupnika<br>Naziv<br>Ulica i broj                                       | HR27632911183<br>CR_LP_1 CT D.O.O.<br>Gajeva 6 A                                                                                                    | 3/5 Osoba nadležna za carinska pitan<br>Ime i prezime<br>Broj telefona<br>Broj telefaksa                                           | ja | 3/6 Osoba nadležna za zahtjev<br>Ime i prezime<br>Broj telefona<br>Broj telefaksa                                    |                            |
| 3/1 Podnositelj zahtjeva/k<br>3/2 - EORI<br>podnositelja/korisnika<br>Naziv<br>Ulica i broj                                                                                                    | korisnik odobrenja<br>HR27632911183<br>CR_LP_1 CT D.O.O.<br>Gajeva 6 A                                                                                                    | 3/3 Zastupnik<br>3/4 - EORI zastupnika<br>Naziv<br>Ulica i broj<br>Poštanski broj                     | HR27632911183<br>CR_LP_1 CT D.O.O.<br>Gajeva 6 A<br>43000                                                                                                    | 3/5 Osoba nadležna za carinska pitan<br>Ime i prezime<br>Broj telefona<br>Broj telefaksa<br>Adresa e-pošte                         | ja | 3/6 Osoba nadležna za zahtjev<br>Ime i prezime<br>Broj telefona<br>Broj telefaksa<br>Adresa e-pošte                  |                            |
| 3/1 Podnositelj zahtjeva/k<br>3/2 - EORI<br>podnositelja/korisnika<br>Naziv<br>Ulica i broj<br>Poštanski broj                                                                                                    | korisnik odobrenja<br>HR27632911183<br>CR_LP_1 CT D.O.O.<br>Gajeva 6 A<br>43000                                                                                           | 3/3 Zastupnik<br>3/4 - EORI zastupnika<br>Naziv<br>Ulica i broj<br>Poštanski broj<br>Mjesto           | HR27632911183<br>CR_LP_1 CT D.O.O.<br>Gajeva 6 A<br>43000<br>Bjelovar                                                                                                    | 3/5 Osoba nadležna za carinska pitan<br>Ime i prezime<br>Broj telefona<br>Broj telefaksa<br>Adresa e-pošte                         | ja | 3/6 Osoba nadležna za zahtjev<br>Ime i prezime<br>Broj telefona<br>Broj telefaksa<br>Adresa e-pošte                  |                            |
| 3/1 Podnositelj zahtjeva/k<br>3/2 - EORI<br>podnositelja/korisnika<br>Naziv<br>Ulica i broj<br>Poštanski broj<br>Mjesto                                                                                                    | korisnik odobrenja<br>HR27632911183<br>CR_LP_1 CT D.O.O.<br>Gajeva 6 A<br>43000<br>Bjelovar                                                                               | 3/3 Zastupnik<br>3/4 - EORI zastupnika<br>Naziv<br>Ulica i broj<br>Poštanski broj<br>Mjesto<br>Zemlia | HR27632911183<br>CR_LP_1 CT D.O.O.<br>Gajeva 6 A<br>43000<br>Bjelovar<br>HR - Croatia                                                                                     | 3/5 Osoba nadležna za carinska pitan<br>Ime i prezime<br>Broj telefona<br>Broj telefaksa<br>Adresa e-pošte                         | ja | 3/6 Osoba nadležna za zahtjev<br>Ime i prezime<br>Broj telefona<br>Broj telefaksa<br>Adresa e-pošte                  |                            |
| 3/1 Podnositelj zahtjeva/k<br>3/2 - EORI<br>podnositelja/korisnika<br>Naziv<br>Ulica i broj<br>Poštanski broj<br>Mjesto<br>Zemlja                                                                                                    | korisnik odobrenja<br>HR27632911183<br>CR_LP_1 CT D.O.O.<br>Gajeva 6 A<br>43000<br>Bjelovar<br>HR - Croatia                                                               | 3/3 Zastupnik<br>3/4 - EORI zastupnika<br>Naziv<br>Ulica i broj<br>Poštanski broj<br>Mjesto<br>Zemlja | HR27632911183<br>CR_LP_1 CT D.O.O.<br>Gajeva 6 A<br>43000<br>Bjelovar<br>HR - Croatia                                                                                     | 3/5 Osoba nadležna za carinska pitan<br>Ime i prezime<br>Broj telefona<br>Broj telefaksa<br>Adresa e-pošte                         | ja | 3/6 Osoba nadležna za zahtjev<br>Ime i prezime<br>Broj telefona<br>Broj telefaksa<br>Adresa e-pošte                  |                            |
| 3/1 Podnositelj zahtjeva/k<br>3/2 - EORI<br>podnositelja/korisnika<br>Naziv<br>Ulica i broj<br>Poštanski broj<br>Mjesto<br>Zemlja                                                                                                    | korisnik odobrenja<br>HR27632911183<br>CR_LP_1 CT D.O.O.<br>Gajeva 6 A<br>43000<br>Bjelovar<br>HR - Croatia                                                               | 3/3 Zastupnik<br>3/4 - EORI zastupnika<br>Naziv<br>Ulica i broj<br>Poštanski broj<br>Mjesto<br>Zemlja | HR27632911183<br>CR_LP_1 CT D.O.O.<br>Gajeva 6 A<br>43000<br>Bjelovar<br>HR - Croatia                                                                                     | 3/5 Osoba nadležna za carinska pitan<br>Ime i prezime<br>Broj telefona<br>Broj telefaksa<br>Adresa e-pošte                         | ja | 3/6 Osoba nadležna za zahtjev<br>Ime i prezime<br>Broj telefona<br>Broj telefaksa<br>Adresa e-pošte                  |                            |
| 3/1 Podnositelj zahtjeva/k<br>3/2 - EORI<br>podnositelja/korisnika<br>Naziv<br>Ulica i broj<br>Poštanski broj<br>Mjesto<br>Zemlja                                                                                                    | korisnik odobrenja<br>HR27632911183<br>CR_LP_1 CT D.O.O.<br>Gajeva 6 A<br>43000<br>Bjelovar<br>HR - Croatia                                                               | 3/3 Zastupnik<br>3/4 - EORI zastupnika<br>Naziv<br>Ulica i broj<br>Poštanski broj<br>Mjesto<br>Zemlja | HR27632911183<br>CR_LP_1 CT D.O.O.<br>Gajeva 6 A<br>43000<br>Bjelovar<br>HR - Croatia                                                                                     | 3/5 Osoba nadležna za carinska pitan<br>Ime i prezime<br>Broj telefona<br>Broj telefaksa<br>Adresa e-pošte                         | ja | 3/6 Osoba nadležna za zahtjev<br>Ime i prezime<br>Broj telefona<br>Broj telefaksa<br>Adresa e-pošte                  |                            |
| 3/1 Podnositelj zahtjeva/k<br>3/2 - EORI<br>podnositelja/korisnika<br>Naziv<br>Ulica i broj<br>Poštanski broj<br>Mjesto<br>Zemlja                                                                                                    | korisnik odobrenja<br>HR27632911183<br>CR_LP_1 CT D.O.O.<br>Gajeva 6 A<br>43000<br>Bjelovar<br>HR - Croatia                                                               | 3/3 Zastupnik<br>3/4 - EORI zastupnika<br>Naziv<br>Ulica i broj<br>Poštanski broj<br>Mjesto<br>Zemlja | HR27632911183<br>CR_LP_1 CT D.O.O.<br>Gajeva 6 A<br>43000<br>Bjelovar<br>HR - Croatia                                                                                     | 3/5 Osoba nadležna za carinska pitan<br>Ime i prezime<br>Broj telefona<br>Broj telefaksa<br>Adresa e-pošte                         | ja | 3/6 Osoba nadležna za zahtjev<br>Ime i prezime<br>Broj telefona<br>Broj telefaksa<br>Adresa e-pošte                  |                            |
| 3/1 Podnositelj zahtjeva/k<br>3/2 - EORI<br>podnositelja/korisnika<br>Naziv<br>Ulica I broj<br>Poštanski broj<br>Mjesto<br>Zemlja<br>3/7 Osoba nadležna za dr                                                                                                    | korisnik odobrenja<br>HR27632911183<br>CR_LP_1 CT D.O.O.<br>Gajeva 6 A<br>43000<br>Bjelovar<br>HR - Croatia                                                               | 3/3 Zastupnik<br>3/4 - EORI zastupnika<br>Naziv<br>Ulica i broj<br>Poštanski broj<br>Mjesto<br>Zemlja | N HR27632911183<br>CR_LP_1 CT D.O.O.<br>Gajeva 6 A<br>43000<br>Bjelovar<br>HR - Croatia                                                                                   | 3/5 Osoba nadležna za carinska pitan<br>Ime i prezime<br>Broj telefona<br>Broj telefaksa<br>Adresa e-pošte                         | ja | 3/6 Osoba nadležna za zahtjev<br>Ime i prezime<br>Broj telefona<br>Broj telefaksa<br>Adresa e-pošte                  |                            |
| 3/1 Podnositelj zahtjeva/k<br>3/2 - EORI<br>podnositelja/korisnika<br>Naziv<br>Ulica i broj<br>Poštanski broj<br>Mjesto<br>Zemlja<br>3/7 Osoba nadležna za dr<br>Ime i prezime                                                                                           | korlsnik odobrenja<br>HR27632911183<br>CR_LP_1 CT D.O.O.<br>Gajeva 6 A<br>43000<br>Bjelovar<br>HR - Croatia<br>uštvo koje podnosi zahtjev ili koja<br><b>Ulica i broj</b> | 3/3 Zastupnik<br>3/4 - EORI zastupnika<br>Naziv<br>Ulica i broj<br>Poštanski broj<br>Mjesto<br>Zemlja | vi HR27632911183<br>CR_LP_1 CT D.O.O.<br>Gajeva 6 A<br>43000<br>Bjelovar<br>HR - Croatia<br>vijanjem<br>Mjesto                                                            | 3/5 Osoba nadležna za carinska pitan<br>ime i prezime<br>Broj telefona<br>Broj telefaksa<br>Adresa e-pošte<br>Zemlja Vrsta isprave | ja | 3/6 Osoba nadležna za zahtjev<br>Ime i prezime<br>Broj telefona<br>Broj telefaksa<br>Adresa e-pošte<br>Datum rođenja |                            |
| <ul> <li>3/1 Podnositelj zahtjeva/k</li> <li>3/2 - EORI<br/>podnositelja/korisnika<br/>Naziv</li> <li>Ulica i broj</li> <li>Poštanski broj</li> <li>Mjesto</li> <li>Zemlja</li> <li>3/7 Osoba nadležna za dr</li> <li>Ime i prezime</li> <li>A nema podataka.</li> </ul> | korisnik odobrenja<br>HR27632911183<br>CR_LP_1 CT D.O.O.<br>Gajeva 6 A<br>43000<br>Bjelovar<br>HR - Croatia<br>uštvo koje podnosi zahtjev ili koja<br>Ulica i broj        | 3/3 Zastupnik<br>3/4 - EORI zastupnika<br>Naziv<br>Ulica i broj<br>Poštanski broj<br>Mjesto<br>Zemlja | vljanjem<br>MR27632911183<br>CR_LP_1 CT D.O.O.<br>Gajeva 6 A<br>43000<br>Bjelovar<br>HR - Croatia                                                                         | 3/5 Osoba nadležna za carinska pitan<br>ime i prezime<br>Broj telefona<br>Broj telefaksa<br>Adresa e-pošte<br>Zemlja Vrsta isprave | ja | 3/6 Osoba nadležna za zahtjev<br>Ime i prezime<br>Broj telefona<br>Broj telefaksa<br>Adresa e-pošte<br>Datum rođenja |                            |
| <ul> <li>3/1 Podnositelj zahtjeva/k</li> <li>3/2 - EORI<br/>podnositelja/korisnika<br/>Naziv<br/>Ulica i broj<br/>Poštanski broj<br/>Mjesto<br/>Zemlja</li> <li>3/7 Osoba nadležna za dr<br/>Ime i prezime</li> <li>A nema podataka.</li> <li>DODAJ</li> </ul>           | korisnik odobrenja<br>HR27632911183<br>CR_LP_1 CT D.O.O.<br>Gajeva 6 A<br>43000<br>Bjelovar<br>HR - Croatia<br>uštvo koje podnosi zahtjev ili koja<br>Ulica i broj        | 3/3 Zastupnik<br>3/4 - EORI zastupnika<br>Naziv<br>Ulica i broj<br>Poštanski broj<br>Mjesto<br>Zemlja | <ul> <li>HR27632911183</li> <li>CR_LP_1 CT D.O.O.</li> <li>Gajeva 6 A</li> <li>43000</li> <li>Bjelovar</li> <li>HR - Croatia</li> <li>vljanjem</li> <li>Mjesto</li> </ul> | 3/5 Osoba nadležna za carinska pitan<br>ime i prezime<br>Broj telefona<br>Broj telefaksa<br>Adresa e-pošte<br>Zemlja Vrsta isprave | ja | 3/6 Osoba nadležna za zahtjev<br>Ime i prezime<br>Broj telefona<br>Broj telefaksa<br>Adresa e-pošte<br>Datum rođenja |                            |
| <ul> <li>3/1 Podnositelj zahtjeva/k</li> <li>3/2 - EORI podnositelja/korisnika Naziv</li> <li>Ulica I broj Poštanski broj Mjesto Zemlja</li> <li>3/7 Osoba nadležna za dr Ime i prezime</li> <li>A Nema podataka.</li> <li>DODAJ</li> </ul>                              | korisnik odobrenja<br>HR27632911183<br>CR_LP_1 CT D.O.O.<br>Gajeva 6 A<br>43000<br>Bjelovar<br>HR - Croatia<br>uštvo koje podnosi zahtjev ili koja<br>Ulica i broj        | 3/3 Zastupnik<br>3/4 - EORI zastupnika<br>Naziv<br>Ulica i broj<br>Poštanski broj<br>Mjesto<br>Zemlja | N HR27632911183<br>CR_LP_1 CT D.O.O.<br>Gajeva 6 A<br>43000<br>Bjelovar<br>HR - Croatia<br>Vljanjem<br>Mjesto                                                             | 3/5 Osoba nadležna za carinska pitan<br>ime i prezime<br>Broj telefona<br>Broj telefaksa<br>Adresa e-pošte<br>Zemlja Vrsta isprave | ja | 3/6 Osoba nadležna za zahtjev<br>Ime i prezime<br>Broj telefona<br>Broj telefaksa<br>Adresa e-pošte<br>Datum rođenja |                            |
| 3/1 Podnositelj zahtjeva/k<br>3/2 - EORI<br>podnositelja/korisnika<br>Naziv<br>Ulica i broj<br>Poštanski broj<br>Mjesto<br>Zemlja<br>3/7 Osoba nadležna za dr<br>Ime i prezime<br>▲ Nema podataka.<br>健 DODAJ                                                            | korisnik odobrenja<br>HR27632911183<br>CR_LP_1 CT D.O.O.<br>Gajeva 6 A<br>43000<br>Bjelovar<br>HR - Croatia<br>uštvo koje podnosi zahtjev ili koja<br>Ulica i broj        | 3/3 Zastupnik<br>3/4 - EORI zastupnika<br>Naziv<br>Ulica i broj<br>Poštanski broj<br>Mjesto<br>Zemlja | <ul> <li>HR27632911183</li> <li>CR_LP_1 CT D.O.O.</li> <li>Gajeva 6 A</li> <li>43000</li> <li>Bjelovar</li> <li>HR - Croatia</li> </ul> vljanjem Mjesto                   | 3/5 Osoba nadležna za carinska pitan<br>Ime i prezime<br>Broj telefona<br>Broj telefaksa<br>Adresa e-pošte<br>Zemlja Vrsta isprave | ja | 3/6 Osoba nadležna za zahtjev<br>Ime i prezime<br>Broj telefona<br>Broj telefaksa<br>Adresa e-pošte<br>Datum rođenja |                            |

# Kreiranje novog zahtjeva - Podaci

- Zaglavlje vidljivo na svakom ekranu
  - Sadrži opće podatke o zahtjevu
- Podaci zahtjeva grupirani u 7 "tabova" (ekranskih grupa)
  - Stranke
  - Opći podaci
  - Lokacije i nadležni carinski uredi
  - Prepoznavanje robe
  - Provedba
  - Dodatni podaci
  - Opće napomene

# Kreiranje novog zahtjeva – Podaci - Stranke

- Klikom na "UNESI/PROMIJENI" otvara se prozor "Stranke" i ispunjavaju podaci:
  - 3/5 Osoba nadležna za carinska pitanja
  - 3/6 Osoba nadležna za zahtjev
- Klikom na "DODAJ" ispunjavaju se podaci
  - 3/7 Osoba nadležna za društvo koje podnosi zahtjev ili koja provodi kontrolu nad njegovim upravljanjem

|                                                                 |                                        |                                          |                    |                       |                                | μ                               |
|-----------------------------------------------------------------|----------------------------------------|------------------------------------------|--------------------|-----------------------|--------------------------------|---------------------------------|
| https://test.e-carina.carina.hr/cdn                             | ıs-view-tra/pages/zahtjev/details      | Page.xhtml?id=10021                      |                    |                       | 👻 😵 Certificate error 🖒 Search | - ۵                             |
| spodarstvenici ×                                                |                                        |                                          |                    |                       |                                |                                 |
| CDMS                                                            |                                        |                                          | PRETPI             | RODUKCIJSKA OKOLINA   |                                |                                 |
| Customs Decision:                                               |                                        |                                          |                    |                       |                                |                                 |
| Wanagement Syste                                                | ctti-                                  |                                          |                    |                       |                                | 24.9                            |
| <u>cantieva</u> • Detaiji zantjeva                              |                                        |                                          |                    |                       |                                |                                 |
| la odobrenje.                                                   | _                                      |                                          |                    | _                     |                                |                                 |
|                                                                 |                                        | IPO - Zahtjev za uporabu postupka ur     | uter-i             |                       |                                |                                 |
| iositelj zahtjeva (3/2, 3/1):                                   | HR27632911183 - CR_                    | LP_1 CT D.O.O. Broj zahtjeva (1/         | a) Stranke         |                       |                                |                                 |
| upnik (3/4, 3/3):                                               | HR27632911183 - CR_                    | LP_1 CT D.O.O. Vrsta zahtjeva (1         | /3                 |                       |                                |                                 |
| adiezan za donosenje odluke (<br>is zahtieva (aktualni dokument | 1/7): -<br>1): U pripremi (ZAH - Pripr | ema)                                     | 3/5 Osoba nadležna | a za carinska pitanja |                                | NOVI ZAHTJE                     |
| ananan an an an an an an an an an an an                         |                                        | an an an an an an an an an an an an an a | Ime i prezime *    | Agošton Paunović      |                                | PRIKAZANO                       |
|                                                                 |                                        |                                          | Broi telefona *    | 01/1234567            |                                |                                 |
| TA ZAHTJEVA 🛛 📽 PROV                                            | JERI PODATKE                           | DNESI ZAHTJEV 🛛 🗙 OBRIŠI ZAH             | TJ Broj telefeller | 01/1204007            |                                |                                 |
|                                                                 |                                        |                                          | Broj teletaksa     | 01/1234568            |                                |                                 |
| Dokumenti i prilozi Po                                          | vijest akcija                          |                                          | Adresa e-pošte *   | apaunovic@crlp.hr     |                                |                                 |
| nke Opći podaci Loka                                            | cije i nadležni carinski uredi         | Prepoznavanje robe Provedba              |                    |                       |                                |                                 |
| - Potpis/ovjera Agošton Paur                                    | iović                                  |                                          | 3/6 Osoba nadležna | a za zahtjev          |                                | UNESI/PROMI.                    |
|                                                                 | i i ki i                               |                                          | Ime i prezime *    | Agošton Paunović      |                                |                                 |
| 3/1 Podnositelj zantjeva/kol                                    | ishik odobrenja                        | 3/3 Zastupnik                            | Broj telefona *    | 01/1234567            | anja                           | 3/6 Osoba nadiezna za zantjev   |
| 3/2 - EORI<br>podnositelia/korisnika                            | HR27632911183                          | 3/4 - EORI zastupnik                     | Broi telefaksa     | 01/1234568            | 51 I.                          | Ime i prezime                   |
| Naziv                                                           | CR_LP_1 CT D.O.O.                      | Naziv<br>Ulica i broi                    | Adress e počte *   | anaunovic@crin br     | *                              | Broj telefona<br>Broj telefakca |
| Ulica i broj                                                    | Gajeva 6 A                             | Poštanski broj                           | Auresa e-poste *   | apaunovic@cnp.m       | <u>^</u>                       | Adresa e-nošte                  |
| Poštanski broj                                                  | 43000                                  | Miesto                                   | 1                  |                       | _                              | A MICH C PORC                   |
| Mjesto                                                          | Bjelovar                               | Zemlja                                   |                    |                       |                                |                                 |
| Zemlja                                                          | HR - Croatia                           |                                          |                    |                       | ISTANI                         |                                 |
|                                                                 |                                        |                                          |                    |                       | 551AM                          |                                 |
|                                                                 |                                        |                                          |                    |                       |                                |                                 |
| 3/7 Osoba nadležna za druš                                      | tvo koje podnosi zahtjev ili k         | oja provodi kontrolu nad njegovim upri   | avlj               |                       |                                |                                 |
| Ime i prezime                                                   | Ulica i broj                           | Poštanski broj                           | Mjesto Ze          | mlja Vrs              | ta isprave Identifikacijski    | broj Datum rođenja              |
| A Nema podataka.                                                |                                        |                                          |                    |                       |                                |                                 |
| C DODAJ                                                         |                                        |                                          |                    |                       |                                |                                 |
|                                                                 |                                        |                                          |                    |                       |                                |                                 |

| podarstvenici 🗙                                  |                                       |                                      |                            |                            |                |                       |                           |                               |
|--------------------------------------------------|---------------------------------------|--------------------------------------|----------------------------|----------------------------|----------------|-----------------------|---------------------------|-------------------------------|
| CDMS                                             |                                       |                                      | F                          | RETPRODUKCIJSKA OKOLINA    |                |                       |                           | Agošton Paunović ( apaunovic, |
| Management Sys                                   |                                       |                                      |                            | Početna Zahtjevi           |                |                       |                           |                               |
| ahtjeva 🕨 Detalji zahtjeva                       |                                       |                                      |                            |                            |                |                       |                           | 24.9.2017. :                  |
| a odobrenje                                      |                                       |                                      |                            |                            |                |                       |                           |                               |
|                                                  | IPO                                   | - Zahtjev za uporabu postupka unut   | arnje proizvodnje          |                            |                |                       |                           |                               |
| ositelj zahtjeva (3/2, 3/1):                     | HR27632911183 - CR_LP_1               | CT D.O.O. Broj zahtjeva (1/a):       | Z1-2017IP0000004           | Rok za prihvaćanje zahtjev | va:            |                       |                           |                               |
| ipnik (3/4, 3/3):<br>adležan za donošenie odluke | HR27632911183 - CR_LP_1               | CT D.O.O. Vrsta zahtjeva (1/3)       | : 1 - Zahtjev za odobrenje | Rok za dopunu zahtjeva:    |                |                       |                           |                               |
| s zahtjeva (aktualni dokume                      | ent): U pripremi (ZAH - Priprema      | )                                    | 3/7 Osoba nadle            | žna za društvo koje pod    | dnosti zahtjev |                       |                           | NOVI ZAHTJEV IZ<br>PRIKAZANOG |
|                                                  |                                       |                                      | lme i prezime: *           | Agošton Paunović           | -              |                       |                           |                               |
| TA ZAHTJEVA 🛛 🕫 PRO                              |                                       | SI ZAHTJEV 🗙 OBRIŠI ZAHTJ            | Ulica i broj: *            | Agoštonska 3               |                |                       |                           |                               |
|                                                  |                                       | A                                    | Poštanski broj: *          | 10000                      |                |                       |                           |                               |
| Dokumenti i prilozi F                            | 20vijest akcija                       |                                      | Mjesto: *                  | Zagreb                     |                |                       |                           |                               |
| nke Opći podaci Lok                              | kacije i nadležni carinski uredi 📔 I  | Prepoznavanje robe Provedba          | Zemlja: *                  | HR - Croatia               | •              |                       |                           |                               |
| Potpis/ovjera Agošton Pa                         | unović                                | _                                    | Vrsta isprave: *           | 20 - Osobna iskaznica      |                |                       |                           | UNESI/PROMIJENI               |
| 3/1 Podnositelj zahtjeva/k                       | torisnik odobrenja                    | 3/3 Zastupnik                        | Identifikacijski           | 100 100 2000 100           | an             | 3                     | 3/6 Osoba nadležna za zal | htjev                         |
| 3/2 - EORI<br>podnositelia/korisnika             | HR27632911183                         | 3/4 - EORI zastupnika                | broj: *                    | 1234567890123              | to             | Paunović              | Ime i prezime             | Agošton Paunović              |
| Naziv                                            | CR_LP_1 CT D.O.O.                     | Naziv<br>Ulica i broi                | Datum rođenja:             | 01.09.2017.                | 23<br>23       | 567                   | Broj telefaksa            | 01/1234567                    |
| Ulica i broj                                     | Gajeva 6 A                            | Poštanski broj                       |                            |                            | no             | ric@crlp.hr           | Adresa e-pošte            | apaunovic@crlp.hr             |
| Poštanski broj                                   | 43000                                 | Mjesto                               |                            | 🖺 SPREMI                   | X ODUSTANI     |                       |                           |                               |
| Mjesto                                           | Bjelovar<br>HP- Croatia               | Zemlja                               |                            |                            |                |                       |                           |                               |
| Zemlja                                           | HR - Croatia                          |                                      |                            |                            |                |                       |                           |                               |
| 3/7 Osoba nadležna za dru                        | uštvo koje podnosi zahtjev ili koja p | rovodi kontrolu nad njegovim upravlj | anjem                      |                            |                |                       |                           |                               |
| Ime i prezime                                    | Ulica i broj                          | Poštanski broj M                     | jesto                      | Zemlja                     | Vrsta isprave  | ldentifikacijski broj | Datum rođenja             | a                             |
| A Nema podataka.                                 |                                       |                                      |                            |                            |                |                       |                           |                               |
| C DODAJ                                          |                                       |                                      |                            |                            |                |                       |                           |                               |
|                                                  |                                       |                                      |                            |                            |                |                       |                           |                               |

| pounserenner                                                                                                    |                                                                                               |                                                                                     |                                                                                         |                                                                                                  |                                                                                          |                                               |                                                                    |                                                                   |
|----------------------------------------------------------------------------------------------------|-----------------------------------------------------------------------------------------------|-------------------------------------------------------------------------------------|-----------------------------------------------------------------------------------------|--------------------------------------------------------------------------------------------------|------------------------------------------------------------------------------------------|-----------------------------------------------|--------------------------------------------------------------------|-------------------------------------------------------------------|
| CDMS                                                                                                    |                                                                                               |                                                                                     |                                                                                         | RETPRODUKCIJSKA O                                                                                |                                                                                          |                                               |                                                                    | Agoston Paunović ( apaunov                                        |
| Management Sys                                                                                                  | tem                                                                                           |                                                                                     |                                                                                         | Početna Zahtjevi                                                                                 |                                                                                          |                                               |                                                                    |                                                                   |
| <u>ahtjeva</u> ⊁ Detalji zahtjeva                                                                               |                                                                                               |                                                                                     |                                                                                         |                                                                                                  |                                                                                          |                                               |                                                                    | 24.9.201                                                          |
| a odobrenje                                                                                                    |                                                                                               |                                                                                     |                                                                                         |                                                                                                  |                                                                                          |                                               |                                                                    |                                                                   |
|                                                                                                    | IF                                                                                            | 20 - Zahtiev za uporabu postupka u                                                  | nutarnie proizvodnie                                                                    |                                                                                                  |                                                                                          |                                               |                                                                    |                                                                   |
| ositelj zahtjeva (3/2, 3/1):<br>ipnik (3/4, 3/3):<br>idležan za donošenje odluke<br>s zahtjeva (aktualni dokume | HR27632911183 - CR_LI<br>HR27632911183 - CR_LI<br>: (1/7): -<br>nt): U pripremi (ZAH - Pripre | P_1 CT D.O.O. Broj zahtjeva (1<br>P_1 CT D.O.O. Vrsta zahtjeva (<br>ma)             | /a): Z1-2017IPO000004<br>1/3): 1 - Zahtjev za odobrenje                                 | Rok za prihvaćan<br>Rok za dopunu zi<br>Rok za donošenj<br>Broj dana od iska<br>Broj dana od odb | je zahtjeva:<br>ahtjeva:<br>e odluke:<br>zivanja namj. neg. odluke:<br>ijanja zahtjeva:  |                                               |                                                                    | NOVI ZAHTJEV I<br>PRIKAZANOG                                      |
| ke Opći podaci Lok<br>Potpis/ovjera Agošton Pa                                                                  | acije i nadležni carinski uredi<br>unović                                                     | Prepoznavanje robe Provedba                                                         | a Dodatni podaci Opće                                                                   | e napomene                                                                                       |                                                                                          |                                               |                                                                    | UNESI/PROMIJE                                                     |
| 3/1 Podnositelj zahtjeva/k                                                                                      | orisnik odobrenja                                                                             | 3/3 Zastupnik                                                                       |                                                                                         | 3/                                                                                               | 5 Osoba nadležna za carinska pita                                                        | nja                                           | 3/6 Osoba nadležna za zaht                                         | jev                                                               |
| 3/2 - EORI<br>podnositelja/korisnika<br>Naziv<br>Ulica i broj<br>Poštanski broj<br>Mjesto<br>Zemlja             | HR27632911183<br>CR_LP_1 CT D.0.0.<br>Gajeva 6 A<br>43000<br>Bjelovar<br>HR - Croatia         | 3/4 - EORI zastupnik<br>Naziv<br>Ulica i broj<br>Poštanski broj<br>Mjesto<br>Zemlja | a HR27632911183<br>CR_LP_1 CT D.O.O.<br>Gajeva 6 A<br>43000<br>Bjelovar<br>HR - Croatla | i<br>E<br>A                                                                                      | me i prezime Agošt<br>iroj telefona 01/12<br>iroj telefaksa 01/12<br>dresa e-pošte apaun | on Paunović<br>34567<br>34568<br>ovic@crlp.hr | lme i prezime<br>Broj telefona<br>Broj telefaksa<br>Adresa e-pošte | Agošton Paunović<br>01/1234567<br>01/1234568<br>apaunovic@crlp.hr |
| 3/7 Osoba nadležna za dri<br>Ime i prezime                                                                      | ištvo koje podnosi zahtjev ili koj                                                            | ja provodi kontrolu nad njegovim upr<br>Poštanski broj                              | avljanjem<br>Mjesto                                                                     | Zemlja                                                                                           | Vrsta isprave                                                                            | Identifikacijski broj                         | Datum rođenja                                                      |                                                                   |
| Agošton Paunović                                                                                                | Agoštonska 3                                                                                  | 10000                                                                               | Zagreb                                                                                  | HR - Croatia                                                                                     | 20 - Osobna iskaznica                                                                    | 1234567890123                                 | 01.09.2017.                                                        | 8 ×                                                               |
| 5                                                                                                    |                                                                                               |                                                                                     |                                                                                         |                                                                                                  |                                                                                          |                                               |                                                                    |                                                                   |

## Kreiranje zahtjeva – Podaci – Opći podaci

- Klikom na "UNESI/PROMIJENI" otvara se prozor "Opći podaci" s poljima:
  - 1/7 CU nadležan za donošenje odluke
  - 4/6 Datum početka valjanosti odobrenja
  - 1/4 Zemljopisna valjanost Unija

| odarstvenici ×                                                                                                    |                                                                                                    |                                |
|----------------------------------------------------------------------------------------------------|----------------------------------------------------------------------------------------------------|--------------------------------|
| CDMS                                                                                                    | PRETPRODUKCIJSKA OKOLINA                                                                                                    |                                |
| Customs Decisions<br>Management System                                                                                                    | Početna Zahtjevi                                                                                                    | Agoston Paunovic ( apaunovic ; |
| a <u>htieva</u> ▶ Detalji zahtjeva                                                                                                    |                                                                                                    | 24.9.201                       |
| a odobrenje                                                                                                    |                                                                                                    |                                |
| IPO - Zahtjev za upor                                                                                                    | rabu postupka unutarnje proizvodnje                                                                                                    |                                |
| sitelj zahtjeva (3/2, 3/1):         HR27632911183 - CR_LP_1 CT D.O.O.           pnik (3/4, 3/3):         HR27632911183 - CR_LP_1 CT D.O.O.           dležan za donošenje odluke (1/7): -         -           zahtieva (aktualni dokument):         Li pripremi (7AH - Priprema)                                                                                                    | Broj zahtjeva (1/a):       Z1-2017IPO0000004       Rok za prihvaćanje zahtjeva:         Vrsta zahtjeva (1/3):       1 - Zahtjev za odobrenje       Rok za dopunu zahtjeva:         Rok za donošenje odluke:       Rok za donošenje odluke:                                                                                                    | NOVI ZAHTJEV I                 |
| TA ZAHTJEVA <b>o</b> <sup>©</sup> PROVJERI PODATKE <b>PODNESI ZAHTJEV</b><br>Dokumenti i prilozi Povijest akcija<br>ke Opći podaci I okacije i nadležni carinski uredi Prepoznavanje ro                                                                                                    | K OBRIŠI ZAHTJEV                                                                                                    | PRIKAZANOG                     |
| TA ZAHTJEVA OS PROVJERI PODATKE PODNESI ZAHTJEV<br>Dokumenti i prilozi Povijest akcija<br>ke Opći podaci Lokacije i nadležni carinski uredi Prepoznavanje ro                                                                                                    | Broj dana od odbijanja zahtjeva:     Broj dana od odbijanja zahtjeva:     Sobel Provedba Dodatni podaci Opće napomene                                                                                                    | PRIKAZANOG                     |
| TA ZAHTJEVA <b>©</b> PROVJERI PODATKE <b>PODNESI ZAHTJEV</b><br>Dokumenti i prilozi Povijest akcija<br>ke Opći podaci Lokacije i nadležni carinski uredi Prepoznavanje ro<br>1/7 CU nadležan za donošenje odluke                                                                                                    | Broj dana od obljanja zahtjeva:     Broj dana od odbijanja zahtjeva:     Sobe Provedba Dodatni podaci Opće napomene     1/4 - Zemljopisna valjanost – Unija                                                                                                    | UNESI/PROMIJEN                 |
| TA ZAHTJEVA C PROVJERI PODATKE PODNESI ZAHTJEV<br>Dokumenti i prilozi Povijest akcija<br>ke Opći podaci Lokacije i nadležni carinski uredi Prepoznavanje ro<br>1/7 CU nadležan za donošenje odluke<br>Šifra CU                                                                                                    | Broj dana od odbijanja zahtjeva:     Broj dana od odbijanja zahtjeva:                                                                                                    | UNESI/PROMIJEN                 |
| In ZAHTJEVA       Image: Second Second | Bioj dana od rskazivanja namji, negi odluke.<br>Broj dana od odbijanja zahtjeva:      VOBRIŠI ZAHTJEV      Dodatni podaci Opće napomene      1/4 - Zemljopisna valjanost – Unija      Oznaka: 3 - Application or authorisation limited to one Member State      Oznaka zemlje                                                                                                    | UNESI/PROMIJEN                 |
| TA ZAHTJEVA       OC PROVJERI PODATKE       PODNESI ZAHTJEV         Dokumenti i prilozi       Povijest akcija         ke       Opći podaci       Lokacije i nadležni carinski uredi       Prepoznavanje ro         1/7 CU nadležan za donošenje odluke       Šifra CU       Naziv                                                                                                    |                                                                                                    | UNESI/PROMIJEN                 |
| TA ZAHTJEVA       ©       PROVJERI PODATKE          PODNESI ZAHTJEV          Dokumenti i prilozi       Povijest akcija         ke       Opći podaci       Lokacije i nadležni carinski uredi       Prepoznavanje ro         1/7 CU nadležan za donošenje odluke       Šifra CU       Naziv         1/3 Vrsta zahtjeva                                                                                                    |                                                                                                    | UNESI/PROMIJEN                 |
| TA ZAHTJEVA       © PROVJERI PODATKE       PODNESI ZAHTJEV         Dokumenti i prilozi       Povijest akcija         ke       Opći podaci       Lokacije i nadležni carinski uredi       Prepoznavanje ro         1/7 CU nadležan za donošenje odluke       Šifra CU       Naziv         1/3 Vrsta zahtjeva       1 - Zahtjev za odobrenje                                                                                                    | Sibility dana od otskazivanja namiji, negi odluke.<br>Broj dana od odbijanja zahtjeva:           x       OBRIŠI ZAHTJEV         Sbe       Provedba       Dodatni podaci       Opće napomene         1/4 - Zemljopisna valjanost – Unija       Oznaka: 3 - Application or authorisation limited to one Member State         Oznaka:       3 - Application or authorisation limited to one Member State         Oznaka zemlje       Image: Constant in the state         Image: Regional in the state       Image: Regional in the state         Oznaka:       3 - Application or authorisation limited to one Member State         Image: ODDAJ       Image: Regional in the state | UNESI/PROMIJEN                 |
| Dokumenti i prilozi       Povijest akcija         ke       Opći podaci       Lokacije i nadležni carinski uredi       Prepoznavanje ro         1/7 CU nadležan za donošenje odluke       Šifra CU       Naziv         1/3 Vrsta zahtjeva       1 - Zahtjev za odobrenje         Referentni broj odobrenja:       1 - Zahtjev za odobrenje                                                                                                    | Bioj dana od obljanja zahtjeva: Broj dana od odbijanja zahtjeva:                                                                                                    | UNESI/PROMIJEN                 |
| <ul> <li>IA ZAHTJEVA C PROVJERI PODATKE PODNESI ZAHTJEV</li> <li>Dokumenti i prilozi Povijest akcija</li> <li>ke Opći podaci Lokacije i nadležni carinski uredi Prepoznavanje ro</li> <li>1/7 CU nadležan za donošenje odluke<br/>Šifra CU<br/>Naziv</li> <li>1/3 Vrsta zahtjeva<br/>Vrsta zahtjeva 1 - Zahtjev za odobrenje<br/>Referentni broj odobrenja:</li> <li>4/6 Datum početka valjanosti odobrenja</li> </ul>                                                                                                    | Bioj dana od obljanja zahtjeva: Broj dana od odbijanja zahtjeva:                                                                                                    | UNESI/PROMIJEN                 |
| TA ZAHTJEVA       C POVJERI PODATKE       PODNESI ZAHTJEV         Dokumenti i prilozi       Povijest akcija         ke       Opći podaci       Lokacije i nadležni carinski uredi       Prepoznavanje ro         1/7 CU nadležan za donošenje odluke       Šifra CU       Naziv         1/3 Vrsta zahtjeva       1 - Zahtjev za odobrenje         Referentni broj odobrenja:       4/6 Datum početka valjanosti odobrenja         Datum:       Datum:                                                                                                    | Bioj dana od odbijanja zahtjeva: Broj dana od odbijanja zahtjeva:                                                                                                    | UNESI/PROMIJEN                 |
| TA ZAHTJEVA       C PROVJERI PODATKE       PODNESI ZAHTJEV         Dokumenti i prilozi       Povijest akcija         ke       Opći podaci       Lokacije i nadležni carinski uredi       Prepoznavanje ro         1/7 CU nadležan za donošenje odluke       Šifra CU       Naziv         1/3 Vrsta zahtjeva       1 - Zahtjev za odobrenje         Referentni broj odobrenja:       4/6 Datum početka valjanosti odobrenja         Datum:       Obrazloženje:                                                                                                    | Bioj dana od obljanja zahtjeva: Broj dana od odbijanja zahtjeva:                                                                                                    | UNESI/PROMIJEN                 |

| Gospodarstvenici X                                                                                                    |                                                                                               |                                |
|----------------------------------------------------------------------------------------------------|-----------------------------------------------------------------------------------------------|--------------------------------|
| CDMS                                                                                                    | PRETPRODUKCIJSKA OKOLINA                                                                      |                                |
| Customs Decisions<br>Management System                                                                                                    |                                                                                               | Agoston Faunovic ( apaunovic ) |
| la zahtieva ≛ Detalji zahtjeva                                                                                                    |                                                                                               | 24.9.2017. 2                   |
| v za odobrenje                                                                                                    |                                                                                               |                                |
| IPO - Zahtjev za<br>pdnositelj zahtjeva (3/2, 3/1): HR27632911183 - CR_LP_1 CT D.O.O.<br>Istupnik (3/4, 3/3): HR27632911183 - CR_LP_1 CT D.O.O.<br>D nadležan za donošenje odluke (1/7): HR030171 - RGP JANKOM. I S.ZONA<br>atus zahtjeva (aktualni dokument): U pripremi (ZAH - Priprema)<br>LISTA ZAHTJEVA C PROVJERI PODATKE PODNESI ZAHTJEV<br>ci Dokumenti i prilozi Povijest akcija | <pre>xći podaci 1/7 CU nadležan za donošenje odluke: * HR030171 - RGP JANKOM. I S.ZONA </pre> | NOVI ZAHTJEV IZ<br>PRIKAZANOG  |
| tranke Opći podaci Lokacije i nadležni carinski uredi Prepoznavanj<br>1/7 CU nadležan za donošenje odluke<br>Šifra CU HR030171<br>Naziv RGP JANKOM. I S.ZONA                                                                                                    | 1/4 - Zemljopisna valjanost – Unija                                                           | UNESI/PROMIJENI                |
| 1/3 Vrsta zahtjeva<br>Vrsta zahtjeva<br>Referentni broj odobrenja:                                                                                                    | Oznaka zemlje: * 3 - Application or authorisation limited to one Member State                 |                                |
| 4/6 Datum početka valjanosti odobrenja<br>Datum: 01.09.2017.<br>Obrazloženje: Potrebno zbog                                                                                                    | SPREMI X ODUSTANI                                                                             |                                |

| spodarstvenici ×                                                                                                    |                                                                                                    |                                                                                                    |                                                                      |                              |
|----------------------------------------------------------------------------------------------------|----------------------------------------------------------------------------------------------------|----------------------------------------------------------------------------------------------------|----------------------------------------------------------------------|------------------------------|
| CDMS                                                                                                    |                                                                                                    | PR                                                                                                    | TPRODUKCIJSKA OKOLINA                                                |                              |
| Customs Decisi                                                                                                    | ions                                                                                                    |                                                                                                    |                                                                      | Agoston Paunović ( apaunovic |
| Management S                                                                                                    | ystem                                                                                                    | P                                                                                                    | cema zamjevi                                                         |                              |
| <u>zahtjeva</u> 🕨 Detalji zahtjeva                                                                                                    |                                                                                                    |                                                                                                    |                                                                      | 24.9.20                      |
| za odobrenje                                                                                                    |                                                                                                    |                                                                                                    |                                                                      |                              |
|                                                                                                    | IPO - Zahtjev za u                                                                                                    | porabu postupka unutarnje proizvodnje                                                                                                    |                                                                      |                              |
| nositelj zahtjeva (3/2, 3/1):<br>upnik (3/4, 3/3):                                                                                                    | HR27632911183 - CR_LP_1 CT D.O.O.<br>HR27632911183 - CR_LP_1 CT D.O.O.                                                                                                    | Broj zahtjeva (1/a); Z1-2017IPO000004<br>Vrsta zahtjeva (1/3); 1 - Zahtjev za odobrenje                                                                                                    | Rok za prihvaćanje zahtjeva:<br>Rok za dopunu zahtjeva:              |                              |
| adležan za donošenje odlul                                                                                                    | ke (1/7): HR030171 - RGP JANKOM. I S.ZONA                                                                                                    |                                                                                                    | Rok za donošenje odluke:                                             | NOVI ZAHTJEV I               |
| us zantjeva (aktualni dokum                                                                                                    | ient): U pripremi (ZAH - Priprema)                                                                                                    |                                                                                                    | Broudana od jekazivanja nami, neg odluke:                            |                              |
| STA ZAHTJEVA <b>C</b> PR<br>Dokumenti i prilozi                                                                                                    | OVJERI PODATKE PODNESI ZAHTJEV<br>Povijest akcija                                                                                                    | OBRIŠI ZAHTJEV  robe Provedba Dodatni podaci Doće r                                                                                                    | Broj dana od odbijanja zahtjeva:                                     | PRIKAZANOG                   |
| STA ZAHTJEVA S PR<br>Dokumenti i prilozi<br>Inke Opći podaci Lo                                                                                                    | OVJERI PODATKE PODNESI ZAHTJEV<br>Povijest akcija<br>skacije i nadležni carinski uredi Prepoznavanj                                                                                               | OBRIŠI ZAHTJEV 2 robe Provedba Dodatni podaci Opće r                                                                                                    | Broj dana od odbijanja zahtjeva:<br>Broj dana od odbijanja zahtjeva: |                              |
| STA ZAHTJEVA <b>o</b> PR<br>Dokumenti i prilozi<br>nke Opći podaci Lc<br>1/7 CU nadležan za do                                                                                                    | OVJERI PODATKE PODNESI ZAHTJEV<br>Povijest akcija<br>skacije i nadležni carinski uredi Prepoznavanj<br>nošenje odluke                                                                             | OBRIŠI ZAHTJEV  robe Provedba Dodatni podaci Opće r  1/4 - Zemljopisna valjanost – Unija                                                                                                    | apomene                                                              | UNESI/PROMIJE                |
| STA ZAHTJEVA <b>o</b> PR<br>Dokumenti i prilozi<br>Inke Opći podaci Lc<br>1/7 CU nadležan za do<br>Šifra CU                                                                                                    | OVJERI PODATKE PODNESI ZAHTJEV<br>Povijest akcija<br>okacije i nadležni carinski uredi Prepoznavanj<br>nošenje odluke<br>HR030171                                                                 | OBRIŠI ZAHTJEV  robe Provedba Dodatni podaci Opće r  1/4 - Zemljopisna valjanost – Unija Oznaka: 3 - Application or authorisa                                                                    | apomene<br>ion limited to one Member State                           | UNESI/PROMIJE                |
| STA ZAHTJEVA OS PR<br>Dokumenti i prilozi<br>Inke Opći podaci Lo<br>1/7 CU nadležan za do<br>Šifra CU<br>Nazliv                                                                                                    | OVJERI PODATKE PODNESI ZAHTJEV<br>Povijest akcija<br>kacije i nadležni carinski uredi Prepoznavanji<br>nošenje odluke<br>HR030171<br>RGP JANKOM. I S.ZONA                                         | OBRIŠI ZAHTJEV  robe Provedba Dodatni podaci Opće r      1/4 - Zemljopisna valjanost – Unija      Oznaka: 3 - Application or authorisa      Oznaka zemlje                                        | apomene ion limited to one Member State                              | UNESI/PROMIJE                |
| STA ZAHTJEVA <b>o</b> \$ PR<br>Dokumenti i prilozi<br>nke Opći podaci Lo<br>1/7 CU nadležan za do<br>Šifra CU<br>Naziv                                                                                                    | OVJERI PODATKE PODNESI ZAHTJEV<br>Povijest akcija<br>skacije i nadležni carinski uredi Prepoznavanj<br>nošenje odluke<br>HR030171<br>RGP JANKOM. I S.ZONA                                         | OBRIŠI ZAHTJEV  robe Provedba Dodatni podaci Opće r      1/4 - Zemljopisna valjanost – Unija      Oznaka: 3 - Application or authorisa      Oznaka zemlje      HR - Croatia                      | apomene                                                              | UNESI/PROMIJE                |
| STA ZAHTJEVA C PR<br>Dokumenti i prilozi<br>nke Opći podaci Lo<br>1/7 CU nadležan za do<br>Šifra CU<br>Naziv<br>1/3 Vrsta zahtjeva                                                                                                    | OVJERI PODATKE PODNESI ZAHTJEV Povijest akcija skacije i nadležni carinski uredi Prepoznavanju nošenje odluke HR030171 RGP JANKOM. I S.ZONA                                                       | OBRIŠI ZAHTJEV      Provedba Dodatni podaci Opće r      1/4 - Zemljopisna valjanost – Unija     Oznaka: 3 - Application or authorisa     Oznaka zemlje     HR - Croatia     Croatia     Croatia  | apomene                                                              | UNESI/PROMIJE                |
| STA ZAHTJEVA SC PR<br>Dokumenti i prilozi<br>Inke Opći podaci Lo<br>1/7 CU nadležan za do<br>Šifra CU<br>Naziv<br>1/3 Vrsta zahtjeva<br>Vrsta zahtjeva                                                                                            | OVJERI PODATKE PODNESI ZAHTJEV Povijest akcija vkacije i nadležni carinski uredi Prepoznavanji nošenje odluke HR030171 RGP JANKOM. I S.ZONA 1 - Zahtjev za odobrenje                              | OBRIŠI ZAHTJEV  robe Provedba Dodatni podaci Opće r      1/4 - Zemljopisna valjanost – Unija     Oznaka: 3 - Application or authorisa     Oznaka zemlje     HR - Croatia     P DODAJ             | apomene ion limited to one Member State                              | UNESI/PROMIJE                |
| STA ZAHTJEVA C PR<br>Dokumenti i prilozi<br>Inke Opći podaci Lo<br>1/7 CU nadležan za do<br>Šifra CU<br>Naziv<br>1/3 Vrsta zahtjeva<br>Vrsta zahtjeva<br>Referentni broj odobre                                                                   | OVJERI PODATKE PODNESI ZAHTJEV Povijest akcija akacije i nadležni carinski uredi Prepoznavanji nošenje odluke HR030171 RGP JANKOM. I S.ZONA 1 - Zahtjev za odobrenje anja:                        | OBRIŠI ZAHTJEV  robe Provedba Dodatni podaci Opće r      1/4 - Zemljopisna valjanost – Unija     Oznaka: 3 - Application or authorisa     Oznaka zemlje     HR - Croatia     Croatia     Croatia | apomene                                                              | UNESI/PROMIJE                |
| STA ZAHTJEVA OČ PR<br>Dokumenti i prilozi<br>Inke Opći podaci Lo<br>1/7 CU nadležan za do<br>Šifra CU<br>Naziv<br>1/3 Vrsta zahtjeva<br>Vrsta zahtjeva<br>Referentni broj odobre<br>4/6 Datum početka val                                         | OVJERI PODATKE PODNESI ZAHTJEV Povijest akcija pkacije i nadležni carinski uredi Prepoznavanji nošenje odluke HR030171 RGP JANKOM. I S.ZONA 1 - Zahtjev za odobrenje anja: janosti odobrenja      | OBRIŠI ZAHTJEV  robe Provedba Dodatni podaci Opće r      1/4 - Zemljopisna valjanost – Unija     Oznaka: 3 - Application or authorisa     Oznaka zemlje     HR - Croatia     P DODAJ             | apomene ion limited to one Member State                              | UNESI/PROMIJE                |
| STA ZAHTJEVA C PR<br>Dokumenti i prilozi<br>Inke Opći podaci Lo<br>1/7 CU nadležan za do<br>Šifra CU<br>Naziv<br>1/3 Vrsta zahtjeva<br>Vrsta zahtjeva<br>Referentni broj odobre<br>4/6 Datum početka val<br>Datum: 01.09.                         | OVJERI PODATKE PODNESI ZAHTJEV Povijest akcija kacije i nadležni carinski uredi Prepoznavanji nošenje odluke HR030171 RGP JANKOM. I S.ZONA 1 - Zahtjev za odobrenje enja: janosti odobrenja 2017. | × OBRIŠI ZAHTJEV  robe Provedba Dodatni podaci Opće r      1/4 - Zemljopisna valjanost – Unija     Oznaka: 3 - Application or authorisa     Oznaka zemlje     HR - Croatia                       | apomene ion limited to one Member State                              | UNESI/PROMIJE                |
| STA ZAHTJEVA C PR<br>Dokumenti i prilozi<br>Inke Opći podaci Lo<br>1/7 CU nadležan za do<br>Šifra CU<br>Naziv<br>1/3 Vrsta zahtjeva<br>Vrsta zahtjeva<br>Referentni broj odobro<br>4/6 Datum početka val<br>Datum: 01.09.<br>Obrazloženje: Potreb | OVJERI PODATKE PODNESI ZAHTJEV Povijest akcija nošenje odluke HR030171 RGP JANKOM. I S.ZONA 1 - Zahtjev za odobrenje enja: janosti odobrenja 2017. no zbog                                        | OBRIŠI ZAHTJEV  robe Provedba Dodatni podaci Opće r      1/4 - Zemljopisna valjanost – Unija     Oznaka: 3 - Application or authorisa     Oznaka zemlje     HR - Croatia     P DODAJ             | apomene                                                              | UNESI/PROMIJE                |

# Kreiranje zahtjeva – Podaci – Lokacije i nadležni carinski uredi

- Klikom na "UNESI/PROMIJENI" otvara se prozor "Lokacije" s poljima:
  - 4/12 Jamstveni carinski ured
  - 4/3 Mjesto na kojem se vodi ili je dostupna glavna računovodstvena evidencija u carinske svrhe
  - 4/5 Prvo mjesto uporabe ili prerade
  - 8/1 Vrsta glavne računovodstvene evidencije u carinske svrhe

| CDIVIS<br>Customs Decisions                                                     | PRETPRODUK                            | CIJSKA UKULINA               | Agošton Paunović ( ap                                        | auno |
|---------------------------------------------------------------------------------|---------------------------------------|------------------------------|--------------------------------------------------------------|------|
| Management System                                                               | Početna                               | Zahtjevi                     |                                                              |      |
| nke   Opći podaci   Lokacije i nadležni carinski uredi   Prepoznavanje robe   P | Provedba Dodatni podaci Opće napomene |                              |                                                              |      |
| - Jamstveni carinski ured: - ???                                                |                                       |                              | UNESI/PROI                                                   | MIJE |
| 4/3 Miesto na kojem se vodi ili je dostupna plavna računovodstvena evidencija u | 4/5 Prvo miesto uporabe ili prerade   |                              | 8/1 Vrsta plavne računovodstvene evidencije u carinske svrhe |      |
| carinske svrhe                                                                  | Ulica i brait                         |                              |                                                              |      |
| Ulica i broj:                                                                   | Poštanski broj:                       |                              |                                                              |      |
| Poštanski broj:                                                                 | Miesto                                |                              |                                                              |      |
| Mjesto                                                                          | Zemlia: ?                             |                              |                                                              |      |
| Zemlja: - ?                                                                     | 1.5690075 <b>92</b> 550 5-20          |                              |                                                              |      |
|                                                                                 |                                       |                              |                                                              |      |
| .4/10 Carinski ured(i) za stavljanje u postupak                                 |                                       | 4/11 Carinski ured(i) zaklju | čenja                                                        |      |
| Carinski ured(i) za stavljanje u postupak                                       |                                       | Carinski ured(i) zaključe    | enja                                                         |      |
| A Nema podataka.                                                                |                                       | A Nema podataka.             |                                                              |      |
| C DODAJ                                                                         |                                       | 🔁 DODAJ                      |                                                              |      |
|                                                                                 |                                       |                              |                                                              |      |
| 4/4 Mjesto na kojem se vodi evidencija                                          |                                       | 8/2 Vrsta evidencije         |                                                              |      |
| Ulica i broj Poštanski broj Mjesto                                              | Zemlja                                | Vrsta evidencije             |                                                              |      |
| A Nema podataka.                                                                |                                       | A Nema podataka.             |                                                              |      |
| C DODAJ                                                                         |                                       | 🔁 DODAJ                      |                                                              |      |
|                                                                                 |                                       |                              |                                                              |      |
| 4/9 Mjesto (mjesta) prerade ili uporabe                                         |                                       |                              |                                                              |      |
| Naziv Ulica i broj                                                              | Poštanski broj                        | Mjesto                       | Zemlja                                                       |      |
| A Nema unesenih podataka.                                                       |                                       |                              |                                                              |      |
| C DODAJ                                                                         |                                       |                              |                                                              |      |
|                                                                                 |                                       |                              |                                                              |      |
|                                                                                 |                                       |                              |                                                              |      |

| https://test.e-carina.carina.hr/cdms-view-tra/pages/zahtjev/detailsPage.xhtml?id=10021                                                                                                    |                                                                                                    | - 😵 Certificate error 🖒 Search              | › ش • ع                        |
|----------------------------------------------------------------------------------------------------|----------------------------------------------------------------------------------------------------|---------------------------------------------|--------------------------------|
| iospodarstvenici 🛛 🗙                                                                                                    |                                                                                                    |                                             |                                |
| CDMS                                                                                                    | PRETPRODUKCIJSKA OKOLINA                                                                                                    |                                             |                                |
| Customs Decisions<br>Management System                                                                                                    |                                                                                                    |                                             | Agoston Paunovic ( apaunovic ) |
| <u>a zahtieva</u> ⊁ Detalji zahtjeva                                                                                                    |                                                                                                    |                                             | 24,9,2017, 20                  |
| v za odobrenje                                                                                                    | Lokacije                                                                                                    |                                             |                                |
| IPO - Zahtjev za uporabu postupka<br>dnositelj zahtjeva (3/2, 3/1): HR27632911183 - CR_LP_1 CT D.O.O. Broj zahtjeva (                                                                                       | 4/12 - Jamstveni carinski ured: *                                                                                              | •                                           |                                |
| tupnik (3/4, 3/3): HR27632911183 - CR_LP_1 CT D.O.O. Vrsta zahtjeva<br>nadležan za donošenje odluke (1/7): HR030171 - RGP JANKOM. I S.ZONA<br>Ius zahtjeva (aktualni dokument): U pripremi (ZAH - Priprema) | (1. HR030007 - PCU ZAGREB<br>4/3 Mjesto na kojem se vodi ili je dostupna glavna<br>računovodstvena evidencija u carinske svrhe |                                             | NOVI ZAHTJEV IZ<br>PRIKAZANOG  |
| ISTA ZAHTJEVA 🗱 PROVJERI PODATKE 🦼 PODNESI ZAHTJEV 🗶 OBRIŠI ZJ                                                                                                    | Ulica i broj: * Agoštonska 3<br>Poštanski broj: * 10000                                                                        |                                             |                                |
| Bokumenti i prilozi Povijest akcija                                                                                                    | Mjesto: * Zagreb                                                                                                    |                                             |                                |
| anke Opći podaci Lokacije i nadležni carinski uredi Prepoznavanje robe Proved                                                                                                    | Zemlja: * HR - Croatia                                                                                                    |                                             |                                |
| 12 - Jamstveni carinski ured: - ???                                                                                                    |                                                                                                    |                                             | UNESI/PROMIJENI                |
| 4/3 Mjesto na kojem se vodi ili je dostupna glavna računovodstvena evidencija u<br>carinske svrhe                                                                                                    | 4/5 Prvo mjesto uporabe ili prerade                                                                                            | 8/1 Vrsta glavne računovodstvene evidencije | u carinske svrhe               |
| Ulica i broj:                                                                                                    | Ulica i broj: * Agoštonska 5                                                                                                   |                                             |                                |
| Poštanski broj:                                                                                                    | Poštanski broj: * 10000                                                                                                    |                                             |                                |
| Mjesto<br>Zemlja: -?                                                                                                    | Mjesto: * Zagreb ×<br>Zemlja: * HR - Croatia •                                                                                 | ,                                           |                                |
| 4/10 Carinski ured(i) za stavljanje u postupak                                                                                                    | < >                                                                                                    |                                             |                                |
| Carinski ured(i) za stavljanje u postupak                                                                                                    |                                                                                                    |                                             |                                |
| A Nema podataka.                                                                                                    |                                                                                                    |                                             |                                |
| 2 DODAJ                                                                                                    |                                                                                                    |                                             |                                |
| 4/4 Mjesto na kojem se vodi evidencija                                                                                                    | 8/2 Vrsta evidencije                                                                                                    | _                                           |                                |
| Ulica i broj Poštanski broj Miesto Zen                                                                                                    | lia Vrsta evidencije                                                                                                    |                                             |                                |

| odarstvenici ×                                                     |                                       |                                      |                                   |                                         |                           |
|--------------------------------------------------------------------|---------------------------------------|--------------------------------------|-----------------------------------|-----------------------------------------|---------------------------|
| CDMS                                                               |                                       | PRETPRODUK                           | CIJSKA OKOLINA                    |                                         |                           |
| Customs Decisions                                                  |                                       |                                      |                                   |                                         | Agošton Paunović ( apauno |
| Management System                                                  |                                       | Početna                              | Zamjevi                           |                                         |                           |
| A ZAHTJEVA 🛛 📽 PROVJERI PODAT                                      | KE 🖪 PODNESI ZAHTJEV 🗙 OBF            | RIŠI ZAHTJEV                         |                                   |                                         |                           |
| Dokumenti i prilozi Dovijest skojje                                | 1                                     |                                      |                                   |                                         |                           |
|                                                                    |                                       |                                      |                                   |                                         |                           |
| ke Opći podaci Lokacije i nadležni                                 | carinski uredi Prepoznavanje robe P   | rovedba Dodatni podaci Opće napomene |                                   |                                         |                           |
| Jamstveni carinski ured: HR030007 - PC                             | U ZAGREB                              |                                      |                                   |                                         | UNESI/PROMIJE             |
| 4/3 Mjesto na kojem se vodi ili je dostupn                         | a glavna računovodstvena evidencija u | 4/5 Prvo mjesto uporabe ili prerade  |                                   | 8/1 Vrsta glavne računovodstvene evider | ncije u carinske svrhe    |
| carinske svrhe                                                     |                                       | Ulica i broi: Agoštonska 5           |                                   | elektronička                            |                           |
| Ulica i broj: Agoštonska 3                                         |                                       | Poštanski broj: 10000                |                                   | Controllora                             |                           |
| Poštanski broj: 10000                                              |                                       | Mjesto Zagreb                        |                                   |                                         |                           |
| Mjesto Zagreb                                                      |                                       | Zemlja: Croatia                      |                                   |                                         |                           |
| Zemlja: HR - Croatia                                               |                                       |                                      |                                   |                                         |                           |
|                                                                    |                                       |                                      |                                   |                                         |                           |
| 4/10 Corineki urad(i) za stavljanja u postu                        | nak                                   |                                      | 4/11 Carineki urad/i) zakliučanja |                                         |                           |
| 4/10 Califiski uleu(i) za stavljanje u postu                       | par.                                  |                                      |                                   |                                         |                           |
| HD020007, DCU ZACDER                                               | Jak                                   |                                      |                                   |                                         |                           |
| TROSOUT - PCO ZAGRED                                               |                                       | <u>^</u>                             | TIROSOUO7 - PCO ZAGREB            |                                         | <u> </u>                  |
| C DODAJ                                                            |                                       |                                      | 력 DODAJ                           |                                         |                           |
|                                                                    |                                       |                                      |                                   |                                         |                           |
| 4/4 Mjesto na kojem se vodi evidencija                             |                                       |                                      | 8/2 Vrsta evidencije              |                                         |                           |
| Ulica i broj Poštanski                                             | broj Mjesto                           | Zemlja                               | Vrsta evidencije                  |                                         |                           |
| Agoštonska 10 10000                                                | Zagreb                                | HR - Croatia 🖉 🗶                     | elektronička                      |                                         | ×                         |
| 2 DODAJ                                                            |                                       |                                      | P DODAJ                           |                                         |                           |
|                                                                    |                                       |                                      |                                   |                                         |                           |
|                                                                    |                                       |                                      |                                   |                                         |                           |
|                                                                    |                                       |                                      |                                   |                                         |                           |
| 4/9 Mjesto (mjesta) prerade ili uporabe                            |                                       |                                      |                                   | Tractic                                 |                           |
| 4/9 Mjesto (mjesta) prerade ili uporabe<br><b>Naziv</b>            | Ulica i broj                          | Poštanski broj                       | Mjesto                            | Zemija                                  |                           |
| 4/9 Mjesto (mjesta) prerade ili uporabe<br>Naziv<br>Mjesto prerade | <b>Ulica i broj</b><br>Agoštonska 5   | Poštanski broj<br>10000              | Mjesto<br>Zagreb                  | Croatia                                 | 1 ×                       |

# Kreiranje zahtjeva – Provjeri podatke

- Ukoliko je potrebno provjeriti koje još podatke treba ispuniti, u bilo kojem trenutku moguće je kliknuti "Provjeri podatke"
- Otvara se novi prozor sa listom svih podataka koji nisu ispunjeni
- Svakom podatku koji nedostaje u listi prethodi grupa podataka kojem pripada radi lakše navigacije

| The part of the second second |                                  |                                                            | Connection of Sedicity              |                                  | All St.      |
|----------------------------------------------------------------------------------------------------|----------------------------------|------------------------------------------------------------|-------------------------------------|----------------------------------|--------------|
|                                                                                                    |                                  |                                                            |                                     |                                  |              |
| CUIVIS<br>Customs Decisions                                                                                                    |                                  | PRETPRODUKCIJSKA OKULINA                                   |                                     |                                  |              |
| Management System                                                                                                    |                                  | Početna Zahtjevi                                           |                                     |                                  |              |
| TA ZAHTJEVA 🛛 📽 PROVJERI PODATKE 🛃 PODNESI ZAHTJEV 🛛 🗙 OB                                                                                                    | RIŠI ZAHTJEV                     |                                                            |                                     |                                  |              |
| Dokumenti i prilozi Povijest akcija                                                                                                    |                                  |                                                            |                                     |                                  |              |
| nke Opći podaci i okacije i nadležni carinski uredi Prenoznavanje robe i                                                                                                    | Provedba Dodatni podaci C        | )nće napomene                                              |                                     |                                  |              |
|                                                                                                    |                                  |                                                            |                                     |                                  | UNESI/PROMUE |
|                                                                                                    |                                  |                                                            |                                     |                                  |              |
| 4/3 Mjesto na kojem se vodi ili je dostupna glavna računovodstvena evidencija u<br>carinske svrhe                                                                                                    | 4/5 Prvo mjesto uporab           | e ili prerade                                              | 8/1 Vrsta glavne rači               | unovodstvene evidencije u carins | ske svrhe    |
| Ulica i broi: Agoštogska 3                                                                                                    | Ulica i broj: Agošto             | onska 5                                                    | elektronička                        |                                  |              |
| Poštanski broj: 10000                                                                                                    | Poštanski broj: 10000            |                                                            |                                     |                                  |              |
| Mjesto Zagreb                                                                                                    | Mjesto Zagrel<br>Zemlja: Croatij | )<br>3.                                                    |                                     |                                  |              |
| Zemlja: HR - Croatia                                                                                                    | Zemija, Groau                    |                                                            |                                     |                                  |              |
|                                                                                                    |                                  | Provjera podataka                                          |                                     |                                  |              |
| 1/10 Carineki uradil) za etavljanja u nostunak                                                                                                    |                                  |                                                            |                                     |                                  |              |
| Carinski ured/i) za stavljanje u postupak                                                                                                    |                                  | A Nisu po                                                  | punieni sliedeći podaci:            |                                  |              |
| HR030007 - PCU ZAGREB                                                                                                    | <u> </u>                         | Prepoznavanie robe: 5/1 - Šifra robe -                     | podatak nije popunien               |                                  | ×            |
|                                                                                                    |                                  | Prepoznavanje robe: 5/5 Normativ p                         | roizvodnie - nodatek nije nonunien  |                                  |              |
| - DODA                                                                                                    |                                  | · Frepoznavanje robe, 5/5 - Normany p                      | oizvourije - podatak nije populijen |                                  |              |
|                                                                                                    |                                  | <ul> <li>Prepoznavanje robe: 5/6 - istovrijedna</li> </ul> | roba - podatak nije popunjen        |                                  |              |
| 4/4 Mjesto na kojem se vodi evidencija                                                                                                    |                                  | <ul> <li>Prepoznavanje robe: 5/7 - Prerađeni p</li> </ul>  | roizvodi - podatak nije popunjen    |                                  |              |
| Ulica i broj Poštanski broj Mjesto                                                                                                    | Zemlja                           | <ul> <li>Prepoznavanje robe: 5/8 - Prepoznava</li> </ul>   | inje robe - podatak nije popunjen   |                                  |              |
| Agoštonska 10 10000 Zagreb                                                                                                    | HR - Croatia                     | n                                                          | a na ana a                          | - 1 C                            | ×            |
| 1 DODAJ                                                                                                    |                                  |                                                            |                                     |                                  |              |
|                                                                                                    |                                  | 0                                                          | ZATVORI                             |                                  |              |
| 10 Martin da Galeria Varanda III                                                                                                    |                                  | Gamman                                                     | unununununununuti.                  |                                  |              |
| 4/9 Mjesto (nijesta) pretade in uporabe                                                                                                    |                                  |                                                            |                                     |                                  |              |
| Miesto prerade Acostonska 5                                                                                                    |                                  | Njesto<br>Zagreb                                           | Croatia                             |                                  |              |
| Agostoliske o                                                                                                    | 10000                            | Lagred                                                     | Groatia                             |                                  |              |
| DODAJ                                                                                                    |                                  |                                                            |                                     |                                  |              |

# Kreiranje zahtjeva – Podaci – Prepoznavanje robe

- Klikom na "DODAJ" za svaku pojedinu grupu podataka otvaraju se pripadajući prozori
  - 5/1 Šifra, opis, količina i vrijednost robe
  - 5/5 Normativ proizvodnje
  - 5/7 Prerađeni proizvodi
  - 6/2 Gospodarski uvjeti
  - 5/6 Istovrijedna roba
  - 5/8 Prepoznavanje robe

| odarstvenici ×                    |                                  |                         |                                        |                      |                     |                  |                                                      |                          |                                                                                                    |       |
|-----------------------------------|----------------------------------|-------------------------|----------------------------------------|----------------------|---------------------|------------------|------------------------------------------------------|--------------------------|----------------------------------------------------------------------------------------------------|-------|
| CDMS                              |                                  |                         |                                        | PRETPRO              | DUKCIJSKA OKOLINA   |                  |                                                      | Аа                       | ošton Paunović (                                                                                               | apaun |
| Customs Decision<br>Management Sy | ons<br>istem                     |                         |                                        | Početna              | Zahtjevi            |                  |                                                      |                          |                                                                                                    |       |
|                                   |                                  |                         |                                        |                      |                     |                  |                                                      |                          |                                                                                                    |       |
| A ZAHTJEVA OS PRO                 | OVJERI PODATKE                   | DNESI ZAHTJEV           | OBRIŠI ZAHTJEV                         |                      |                     |                  |                                                      |                          |                                                                                                    |       |
| Dokumenti i prilozi               | Povijest akcija                  |                         |                                        |                      |                     |                  |                                                      |                          |                                                                                                    |       |
| ke Opći podaci Lo                 | kacije i nadležni carinski uredi | Prepoznavanje robe      | Provedba Dodatni                       | i podaci Opće napome | ne                  |                  |                                                      |                          |                                                                                                    |       |
| 5/1 Šifra, opis, količina i v     | rijednost robe                   |                         |                                        |                      |                     |                  |                                                      |                          |                                                                                                    |       |
|                                   | šifra ro                         | obe                     |                                        | Opis robe            | Količina            | a robe           | Vrijednost robe                                      | 1                        |                                                                                                    |       |
| KN oznaka                         | TARIC oznaka                     | Dodatna TARIC<br>oznaka | Nacionalna dodatna<br>oznaka           | Opis robe            | Količina            | Mjerna jedinica  | Iznos                                                | Valuta                   |                                                                                                    |       |
| 40142000                          | 40                               | 2000                    |                                        | lakirana koža        | 10                  | KGM - kilogram   | 500,00                                               | EUR                      | / ×                                                                                                    |       |
|                                   |                                  |                         |                                        |                      |                     |                  |                                                      |                          | interior de la constante de la constante de la constante de la constante de la constante de la constante de la |       |
| -0.000/10                         |                                  |                         |                                        |                      |                     |                  |                                                      |                          |                                                                                                    |       |
|                                   |                                  |                         |                                        |                      |                     |                  |                                                      |                          |                                                                                                    |       |
| 5/5 - Normativ proizvodnj         | e                                |                         | 5/7 - Prera                            | đeni proizvodi       |                     |                  | 6/2 Gospodarski uvjeti                               |                          |                                                                                                    |       |
| Normativ proizvodnje              |                                  |                         |                                        | KN oznaka C          | )pis robe           | ()               | Gospodarski uvjeti                                   | Dodatne informacije      |                                                                                                    |       |
| Normativ priložen                 |                                  | / *                     |                                        | 40142000 la          | akirana koža        | 8 ×              | The processing of goods<br>obtained under a previous |                          |                                                                                                    |       |
| 🐴 DODAJ                           |                                  |                         | 🐴 DODA                                 | LA                   |                     |                  | authorisation the granting of                        | Dodatni podaci u prilogu |                                                                                                    | ×     |
|                                   |                                  |                         |                                        |                      |                     |                  | examination of the economic                          |                          |                                                                                                    |       |
|                                   |                                  |                         |                                        |                      |                     |                  | conditions                                           |                          |                                                                                                    |       |
|                                   |                                  |                         |                                        |                      |                     |                  | C DODAJ                                              |                          |                                                                                                    |       |
|                                   |                                  |                         |                                        |                      |                     |                  |                                                      |                          |                                                                                                    |       |
| 5/6 - Istovrijedna roba           |                                  |                         |                                        |                      | 5/8 - Prepoznavanje | robe             |                                                      |                          |                                                                                                    |       |
| KN oznaka                         | Uporaba istovrijedne             | Način prepoznavanja     | Tržišna kakvoća i<br>tobnička svojstva | l<br>V roho          | Način prepoznav     | anja             | Dodatne informacije                                  |                          |                                                                                                    |       |
| 40142000                          | NE                               | 1                       | tennicka svojstva                      | a robe               | 1 - serial or manu  | acturer's number | Priložena proizvođači                                | ka specifikacija         | Ø                                                                                                    | ×     |
| 40142000                          | inc.                             |                         |                                        |                      | 街 DODAJ             |                  |                                                      |                          |                                                                                                    |       |
| C DODAJ                           |                                  |                         |                                        |                      |                     |                  |                                                      |                          |                                                                                                    |       |
|                                   |                                  |                         |                                        |                      |                     |                  |                                                      |                          |                                                                                                    |       |
|                                   |                                  |                         |                                        |                      |                     |                  |                                                      |                          |                                                                                                    |       |

# Kreiranje zahtjeva – Podaci – Provedba

- Klikom na "UNESI/PROMIJENI" otvara se prozor s podacima
  - 7/5 Pojedinosti o planiranim aktivnostima
  - 8/6 Osiguranje
  - 8/7 Iznos osiguranja
  - 8/8 Prijenos prava i obveza
  - 8/13 Izračun iznosa uvozne carine u skladu s člankom 86. stavkom 3. Zakonika
  - 4/17 Rok za zaključenje postupka

|                                                                                                    | Agošton Paunović ( apaunovic                                                                                                    |
|----------------------------------------------------------------------------------------------------|----------------------------------------------------------------------------------------------------|
| zanyevi                                                                                                    |                                                                                                    |
|                                                                                                    | 24.9.20                                                                                                    |
|                                                                                                    |                                                                                                    |
|                                                                                                    |                                                                                                    |
| n zribucácnia zabtious                                                                                                    |                                                                                                    |
| a dopunu zahtjeva:                                                                                                    |                                                                                                    |
| a donošenje odluke:                                                                                                    | - NOVI ZAHT-IEV                                                                                                    |
| ana od iskazivanja namj. neg. odluke:<br>ana od odbijanja zabijeva:                                                                    | PRIKAZANOG                                                                                                    |
|                                                                                                    |                                                                                                    |
|                                                                                                    | UNESI/PROMIJE                                                                                                    |
|                                                                                                    | UNESI/PROMIJE                                                                                                    |
| 8/7 Iznos osiguranja                                                                                                    | UNESI/PROMIJE                                                                                                    |
| 8/7 Iznos osiguranja<br>Valuta HRK                                                                                                    | UNESI/PROMIJE                                                                                                    |
| 8/7 Iznos osiguranja<br>Valuta HRK<br>Iznos 100,00                                                                                     | UNESI/PROMIJE                                                                                                    |
| 8/7 Iznos osiguranja<br>Valuta HRK<br>Iznos 100,00<br>8/8 Prijenos prava i obveza                                                      | UNESI/PROMIJE                                                                                                    |
| 8/7 Iznos osiguranja<br>Valuta HRK<br>Iznos 100,00<br>8/8 Prijenos prava i obveza<br>Prijenos prava i obveza NE                        | UNESI/PROMIJE                                                                                                    |
| 8/7 Iznos osiguranja<br>Valuta HRK<br>Iznos 100,00<br>8/8 Prijenos prava i obveza<br>Prijenos prava i obveza NE<br>Dodatne informacije | UNESI/PROMIJE                                                                                                    |
| 8/7 Iznos osiguranja<br>Valuta HRK<br>Iznos 100,00<br>8/8 Prijenos prava i obveza<br>Prijenos prava i obveza NE<br>Dodatne informacije | UNESI/PROMIJE                                                                                                    |
|                                                                                                    | a prihvaćanje zahtjeva:<br>a dopunu zahtjeva:<br>a donošenje odluke:<br>ana od iskazivanja namj. neg. odluke:<br>ana od odbijanja zahtjeva: |

# Kreiranje zahtjeva – Podaci – Dodatni podaci

- Klikom na "UNESI/PROMIJENI" otvara se prozor sa podacima
  - XVII/1 Prethodni izvoz (IP EX/IM)
  - XVII/2 Puštanje u slobodni promet uporabom obrasca za zaključenje postupka

| anna daret                           |                                                                                                    |                                                                                       |                                                     |                                |
|--------------------------------------|----------------------------------------------------------------------------------------------------|---------------------------------------------------------------------------------------|-----------------------------------------------------|--------------------------------|
| ospodarstv                           | enici ×                                                                                                    |                                                                                       |                                                     |                                |
|                                      | CDMS                                                                                                    | PRE                                                                                   | ETPRODUKCIJSKA OKOLINA                              |                                |
| R                                    | Customs Decisions<br>Management System                                                                                                    | Po                                                                                    | četna Zahtjevi                                      | Agoston Paunovic ( apaunovic ) |
| a zahtjeva                           | <ul> <li>Detalji zahtjeva</li> </ul>                                                                                                    |                                                                                       |                                                     | 24.9.2017.                     |
| / za odob                            | renje                                                                                                    |                                                                                       |                                                     |                                |
|                                      | IPO - Zahtjev za u                                                                                                    | oorabu postupka unutarnje proizvodnje                                                 |                                                     |                                |
| dnositelj :                          | eahtjeva (3/2, 3/1): HR27632911183 - CR_LP_1 CT D.O.O.                                                                                                    | Broj zahtjeva (1/a); Z1-2017IPO000004                                                 | Rok za prihvaćanje zahtjeva:                        |                                |
| stupnik (3<br>nadležar               | /4, 3/3): HR27632911183 - CR_LP_1 CT D.O.O.<br>za donošenie odluke (1/7): HR030171 - RGP_IANKOM_US_ZONA                                                                                                    | Vrsta zahtjeva (1/3): 1 - Zahtjev za odobrenje                                        | Rok za dopunu zahtjeva:<br>Rok za dopošenje odluke: |                                |
| itus zahtj                           | eva (aktualni dokument): U pripremi (ZAH - Priprema)                                                                                                    |                                                                                       | Broj dana od iskazivanja namj. neg. odluke:         | NOVI ZAHTJEV IZ                |
|                                      |                                                                                                    |                                                                                       | Broj dana od odbijanja zahtjeva:                    |                                |
|                                      |                                                                                                    |                                                                                       |                                                     |                                |
|                                      |                                                                                                    | COBRISI ZAHTJEV                                                                       |                                                     |                                |
| i Dol                                | umenti i prilozi Povijest akcija                                                                                                    | COBRISIZANI JEV                                                                       |                                                     |                                |
| ci Dol<br>ranke                      | urmenti i prilozi Povijest akcija<br>Opći podaci Lokacije i nadležni carinski uredi Prepoznavanje                                                                                                    | robe Provedba Dodatni podaci Opće n                                                   | apomene                                             |                                |
| ai Dol<br>ranke Glava )              | umenti i prilozi Povijest akcija<br>Opći podaci Lokacije i nadležni carinski uredi Prepoznavanje<br>WII: Posebni zahtjevi u pogledu podataka za podnošenje zahtjeva i od                                                                                                    | robe Provedba Dodatni podaci Opće n<br>obrenje uporabe postupka unutarnje proizvodnje | apomene                                             | UNESI/PROMIJENI                |
| ci Doł<br>ranke Glava )              | umenti i prilozi Povijest akcija<br>Opći podaci Lokacije i nadležni carinski uredi Prepoznavanje<br>Wil: Posebni zahtjevi u pogledu podataka za podnošenje zahtjeva i od                                                                                                    | robe Provedba Dodatni podaci Opće n<br>obrenje uporabe postupka unutarnje proizvodnje | apomene                                             | UNESI/PROMIJENI                |
| ci Doł<br>ranke<br>Glava X<br>X      | umenti i prilozi Povijest akcija<br>Opći podaci Lokacije i nadležni carinski uredi Prepoznavanje<br>VII: Posebni zahtjevi u pogledu podataka za podnošenje zahtjeva i od<br>VII/1 Prethodni izvoz (IP EX/IM)<br>Zrethodni izvoz (IP EX/IM): DA                                                                                              | robe Provedba Dodatni podaci Opće n<br>obrenje uporabe postupka unutarnje proizvodnje | apomene                                             | UNESI/PROMIJENI                |
| si Dok<br>ranke Glava )<br>X         | umenti i prilozi Povijest akcija<br>Opći podaci Lokacije i nadležni carinski uredi Prepoznavanje<br>VII: Posebni zahtjevi u pogledu podataka za podnošenje zahtjeva i od<br>VII/1 Prethodni izvoz (IP EX/IM)<br>Prethodni izvoz (IP EX/IM): DA.                                                                                             | robe Provedba Dodatni podaci Opće n<br>obrenje uporabe postupka unutarnje proizvodnje | apomene                                             | UNESI/PROMIJENI                |
| si Dol<br>ranke Glava (<br>X         | umenti i prilozi Povijest akcija<br>Opći podaci Lokacije i nadležni carinski uredi Prepoznavanje<br>VII: Posebni zahtjevi u pogledu podataka za podnošenje zahtjeva i od<br>VII/1 Prethodni izvoz (IP EX/IM)<br>Prethodni izvoz (IP EX/IM): DA<br>Rok (u mjesecima): 6                                                                      | robe Provedba Dodatni podaci Opće n<br>obrenje uporabe postupka unutarnje proizvodnje | apomene                                             | UNESI/PROMIJENI                |
| ai Dok<br>ranke<br>Glava )<br>XVII/2 | umenti i prilozi Povijest akcija<br>Opći podaci Lokacije i nadležni carinski uredi Prepoznavanje<br>WII: Posebni zahtjevi u pogledu podataka za podnošenje zahtjeva i od<br>VII/1 Prethodni izvoz (IP EX/IM)<br>Prethodni izvoz (IP EX/IM): DA<br>Rok (u mjesecima): 6<br>Puštanje u slobodni promet uporabom obrasca za zaključenje postuj | robe Provedba Dodatni podaci Opće n<br>obrenje uporabe postupka unutarnje proizvodnje | apomene                                             | UNESI/PROMIJENI                |

# *Kreiranje zahtjeva – Podaci – Opće napomene*

- Klikom na "UNESI/PROMIJENI" otvara se prozor "Opće napomene" s podacima
  - 8/12 Suglasnost za objavljivanje na popisu korisnika odobrenja
  - 8/5 Dodatne informacije

| ospodarstvenici                                                                                                    | X                                                                                                    |                                                                                         |                                                                                                    |               |                              |
|----------------------------------------------------------------------------------------------------|----------------------------------------------------------------------------------------------------|-----------------------------------------------------------------------------------------|----------------------------------------------------------------------------------------------------|---------------|------------------------------|
|                                                                                                    | CDMS                                                                                                    | PR                                                                                      | ETPRODUKCIJSKA OKOLINA                                                                                                    |               |                              |
|                                                                                                    | Customs Decisions                                                                                                    | Di                                                                                      | nčetna Zahtievi                                                                                                    |               | Agošton Paunović ( apaunovic |
|                                                                                                    | management system                                                                                                    |                                                                                         |                                                                                                    |               | 04.0.00                      |
| zahtjeva 🕨 D                                                                                                    | betalji zahtjeva                                                                                                    |                                                                                         |                                                                                                    |               | 24.9.20                      |
| za odobrenje                                                                                                    | ŧ                                                                                                    |                                                                                         |                                                                                                    |               |                              |
|                                                                                                    | IPO - Zahtjev za up                                                                                                    | oorabu postupka unutarnje proizvodnje                                                   |                                                                                                    |               |                              |
| lnositelj zahtj<br>tupnik (3/4, 3<br>nadležan za c<br>tus zahtjeva (                                                                         | ieva (3/2, 3/1): HR27632911183 - CR_LP_1 CT D.O.O.<br>3/3): HR27632911183 - CR_LP_1 CT D.O.O.<br>donošenje odluke (1/7): HR030171 - RGP JANKOM. I S.ZONA<br>(aktualni dokument): U pripremi (ZAH - Priprema)                                                                                                    | Broj zahtjeva (1/a); Z1-2017IPO000004<br>Vrsta zahtjeva (1/3); 1 - Zahtjev za odobrenje | Rok za prihvaćanje zahtjeva:<br>Rok za dopunu zahtjeva:<br>Rok za donošenje odluke:<br>Broj dana od iskazivanja namj. neg. odluke: |               | NOVI ZAHTJEV<br>PRIKAZANOG   |
|                                                                                                    |                                                                                                    |                                                                                         | Broj dana od odbijanja zantjeva:                                                                                                   |               |                              |
| STA ZAHTJE<br>Dokume                                                                                                    | EVA 📽 PROVJERI PODATKE 🖌 PODNESI ZAHTJEV                                                                                                    | X OBRIŠI ZAHTJEV                                                                        | Broj dana od odbijanja zahtjeva:                                                                                                   |               |                              |
| STA ZAHTJE<br>Dokume<br>anke Opć                                                                                                    | EVA SPROVJERI PODATKE PODNESI ZAHTJEV<br>enti i prilozi Povijest akcija<br>ći podaci Lokacije i nadležni carinski uredi Prepoznavanje                                                                                                    | OBRIŠI ZAHTJEV robe Provedba Dodatni podaci Opće I                                      | Broj dana od odbijanja zahtjeva:<br>napomene                                                                                       |               |                              |
| STA ZAHTJE<br>Dokume<br>anke Opć<br>sa:                                                                                                    | EVA C PROVJERI PODATKE PODNESI ZAHTJEV<br>enti i prilozi Povijest akcija<br>ći podaci Lokacije i nadležni carinski uredi Prepoznavanje                                                                                                    | OBRIŠI ZAHTJEV  robe Provedba Dodatni podaci Opće t                                     | Broj dana od odbijanja zahtjeva:<br>napomene                                                                                       |               | UNESI/PROMIJE                |
| STA ZAHTJE<br>Dokume<br>anke Opć<br>sa:<br>broj:                                                                                             | EVA 📽 PROVJERI PODATKE PODNESI ZAHTJEV<br>enti i prilozi Povijest akcija<br>ći podaci Lokacije i nadležni carinski uredi Prepoznavanje                                                                                                    | OBRIŠI ZAHTJEV  robe Provedba Dodatni podaci Opće r                                     | Broj dana od odbijanja zahtjeva:                                                                                                   |               | UNESI/PROMIJE                |
| STA ZAHTJE<br>Dokume<br>anke Opć<br>sa:<br>broj:<br>Datum:                                                                                   | EVA 📽 PROVJERI PODATKE 🖌 PODNESI ZAHTJEV<br>enti i prilozi Povijest akcija<br>ći podaci Lokacije i nadležni carinski uredi Prepoznavanje                                                                                                    | OBRIŠI ZAHTJEV robe Provedba Dodatni podaci Opće 1                                      | Broj dana od odbijanja zahtjeva:                                                                                                   |               | UNESI/PROMIJE                |
| STA ZAHTJE<br>Dokume<br>anke Opć<br>sa:<br>broj:<br>Datum:<br>stavljeno dan                                                                  | EVA SPROVJERI PODATKE PODNESI ZAHTJEV<br>enti i prilozi Povijest akcija<br>ći podaci Lokacije i nadležni carinski uredi Prepoznavanje                                                                                                    | OBRIŠI ZAHTJEV robe Provedba Dodatni podaci Opće r                                      | Broj dana od odbijanja zahtjeva:                                                                                                   |               | UNESI/PROMIJE                |
| STA ZAHTJE<br>Dokume<br>anke Opć<br>sa:<br>broj:<br>Datum:<br>stavljeno dan<br>2 Suglasnost                                                  | EVA C PROVJERI PODATKE PODNESI ZAHTJEV<br>enti i prilozi Povijest akcija<br>ći podaci Lokacije i nadležni carinski uredi Prepoznavanje<br>na:<br>t za objavljivanje na popisu korisnika odobrenja: DA                                                                                                    | OBRIŠI ZAHTJEV  robe Provedba Dodatni podaci Opće t                                     | Broj dana od odbijanja zahtjeva:                                                                                                   |               | UNESI/PROMIJE                |
| STA ZAHTJE<br>Dokume<br>anke Opć<br>sa:<br>broj:<br>2 Datum:<br>stavljeno dan<br>2 Suglasnos'<br>2/4 Priložer                                | EVA       Image: Constraint of the second second seco | OBRIŠI ZAHTJEV  robe Provedba Dodatni podaci Opće t                                     | Broj dana od odbijanja zahtjeva:                                                                                                   |               | UNESI/PROMIJE                |
| STA ZAHTJE<br>Dokume<br>anke Opć<br>sa:<br>broj:<br>! Datum:<br>stavljeno dan<br>2 Suglasnos!<br>2/4 Priložer<br>Ukupan br                   | EVA SPROVJERI PODATKE PODNESI ZAHTJEV<br>enti i prilozi Povijest akcija<br>ći podaci Lokacije i nadležni carinski uredi Prepoznavanje<br>na:<br>t za objavljivanje na popisu korisnika odobrenja: DA<br>ne isprave (Prilozi se unose na tabu 'Dokumenti i prilozi')<br>roj dokumenata: 1                                                                                                    | OBRIŠI ZAHTJEV  robe Provedba Dodatni podaci Opće t                                     | Broj dana od odbijanja zahtjeva:                                                                                                   |               | UNESI/PROMIJE                |
| STA ZAHTJE<br>i Dokume<br>anke Opć<br>isa:<br>broj:<br>2 Datum:<br>stavljeno dan<br>12 Suglasnos'<br>2/4 Priložer<br>Ukupan br<br>Vrsta ispr | EVA       S PROVJERI PODATKE       PODNESI ZAHTJEV         enti i prilozi       Povijest akcija         ći podaci       Lokacije i nadležni carinski uredi       Prepoznavanje         na:                                                                                                    | ★ OBRIŠI ZAHTJEV  robe Provedba Dodatni podaci Opće r  Identifikacijska oznaka isprave  | Broj dana od odbijanja zahtjeva:                                                                                                   | Datum isprave | UNESI/PROMIJE                |

# Kreiranje zahtjeva - Dokumenti i prilozi

- U tablici se vidi "Zahtjev za odobrenje" sa vremenom nastanka, kreatorom i statusom
- Klikom na + (dodaj prilog) otvara se prozor "Dodavanje priloga" u kojima je potrebno ispuniti podatke
- Moguće je dodavanje više priloga
- Klikom na ikonu "dokument" moguće je prikazati radnu verziju dokumenta
- Klikom na ikonu "kvačica" završava se dokument

|                                      |                                   |                                      |                                                                                                    |                                          |          | in the second second se |
|--------------------------------------|-----------------------------------|--------------------------------------|----------------------------------------------------------------------------------------------------|------------------------------------------|----------|----------------------------------------------------------------------------------------------------|
| Gospodarstvenici ×                   |                                   |                                      |                                                                                                    |                                          |          |                                                                                                    |
| CDMS                                 |                                   |                                      | PRETPRODUKCIJSKA OKOLINA                                                                                                    |                                          |          | Agošton Paunović ( apaunovic )                                                                                                    |
| Management System                    |                                   |                                      | Početna Zahtjevi                                                                                                    |                                          |          |                                                                                                    |
| <u>i zahtjeva</u> 🕨 Detalji zahtjeva |                                   |                                      |                                                                                                    |                                          |          | 24.9.2017. 21                                                                                                    |
| / za odobrenje                       |                                   |                                      |                                                                                                    |                                          |          |                                                                                                    |
|                                      | IPO - Zahtjev za                  | uporabu postupka unutarnje proizvod  | ije                                                                                                    |                                          |          |                                                                                                    |
| dnositelj zahtjeva (3/2, 3/1):       | HR27632911183 - CR_LP_1 CT D.O.O. | Broj zahtjeva (1/a): Z1-2017IPO0     | 00004 Rok za prihvaćanje zahtjeva:                                                                                                    |                                          |          |                                                                                                    |
| tupnik (3/4, 3/3):                   | HR27632911183 - CR_LP_1 CT D.O.O. | Vrsta zahtjeva (1/3): 1 - Zahtjev za | odobrenje Rok za dopunu zahtjeva:                                                                                                    |                                          |          |                                                                                                    |
| nadležan za donošenje odluke (1/7):  | HR030171 - RGP JANKOM. I S.ZONA   |                                      | Rok za donošenje odluke:                                                                                                    | a an an an an an an an an an an an an an |          | NOVI ZAHTJEV IZ                                                                                                    |
| tus zantjeva (aktualni dokument):    | u pripremi (ZAH - Priprema)       |                                      | Broj dana od iskazivanja namj. neg.<br>Broj dana od odbijanja zabtjeva:                                                                                                    | odiukė:                                  |          | PRIKAZANOG                                                                                                    |
|                                      |                                   |                                      | bioj dana od odbijanja zdrujeva.                                                                                                    |                                          |          |                                                                                                    |
| ISTA ZAHTJEVA 🛛 📽 PROVJERI           | PODATKE A PODNESI ZAHTJEV         | V X OBRIŠI ZAHTJEV                   |                                                                                                    |                                          |          |                                                                                                    |
| i Dokumenti i prilozi Povijes        | akcija                            |                                      |                                                                                                    |                                          |          |                                                                                                    |
|                                      | umia                              |                                      |                                                                                                    |                                          |          |                                                                                                    |
| Vrijeme nastanka                     | Kreator                           | Naziv                                |                                                                                                    | Urudžbeni broj                           | Status   | · · · · · · · · · · · · · · · · · · ·                                                                                                    |
| 24.09.2017.20:27:47                  | Agoston Paunovic                  | Zantjev za odobrenje                 |                                                                                                    |                                          | Priprema |                                                                                                    |
| 24.09.2017. 20:27:47                 | Agošton Paunović                  | Zahtjev za odobrenje                 |                                                                                                    |                                          | Priprema | + • •                                                                                                    |
| 24.09.2017.20.27.47                  | Agoston Pathonic                  | Zanijev za odobienje                 |                                                                                                    |                                          | rnprema  |                                                                                                    |
|                                      |                                   |                                      |                                                                                                    |                                          |          |                                                                                                    |
|                                      |                                   |                                      |                                                                                                    |                                          |          |                                                                                                    |
|                                      |                                   |                                      |                                                                                                    |                                          |          |                                                                                                    |
|                                      |                                   |                                      |                                                                                                    |                                          |          |                                                                                                    |
|                                      |                                   |                                      |                                                                                                    |                                          |          |                                                                                                    |
|                                      |                                   |                                      |                                                                                                    |                                          |          |                                                                                                    |
|                                      |                                   |                                      |                                                                                                    |                                          |          |                                                                                                    |
|                                      |                                   |                                      |                                                                                                    |                                          |          |                                                                                                    |
|                                      |                                   |                                      |                                                                                                    |                                          |          |                                                                                                    |
|                                      |                                   |                                      |                                                                                                    |                                          |          |                                                                                                    |
|                                      |                                   |                                      |                                                                                                    |                                          |          |                                                                                                    |
|                                      |                                   |                                      |                                                                                                    |                                          |          |                                                                                                    |
|                                      |                                   |                                      |                                                                                                    |                                          |          |                                                                                                    |
| zi                                   |                                   |                                      |                                                                                                    |                                          |          |                                                                                                    |
| zi<br>ta isprave                     | Identifikac                       | :ijska oznaka isprave                | Datum isprave                                                                                                    |                                          |          |                                                                                                    |
| zi<br>ta isprave                     | Identifikac<br>123456789          | ijska oznaka isprave                 | Datum isprave 01.09.2017.                                                                                                    |                                          |          |                                                                                                    |
| zi<br>ta isprave                     | Identifikac<br>123456789          | ijska oznaka isprave                 | Datum isprave           01.09.2017.                                                                                                    |                                          |          |                                                                                                    |
| <b>zi</b><br><b>ta isprave</b>       | Identifikac<br>123456789          | ijska oznaka isprave                 | Datum isprave           01.09.2017.         Image: Contemport         Image: Contemport </td <td></td> <td></td> <td></td> |                                          |          |                                                                                                    |
| zi<br><b>ta isprave</b><br>Ig        | Identifikac<br>123456789          | sijska oznaka isprave                | Datum isprave<br>01.09.2017.                                                                                                    |                                          |          |                                                                                                    |
| zi<br><b>a isprave</b><br>g          | Identifikac<br>123456789          | ijska oznaka isprave                 | Datum isprave           01.09.2017.         Image: Contemport         Image: Contemport </td <td></td> <td></td> <td></td> |                                          |          |                                                                                                    |

| 🔂 dokument-000000010022.pdf - Adobe Reader                                                                                                    |                                                                                     |                                                                                                    | -                      |          |
|----------------------------------------------------------------------------------------------------|-------------------------------------------------------------------------------------|----------------------------------------------------------------------------------------------------|------------------------|----------|
| Observe of control of the control of the c | 100% 🔹 📙 🔛 👂 🐶 📝                                                                    |                                                                                                    | Alati Ispuni i potpiši | Komentar |
|                                                                                                    | I00%       IIII IIIIIIIIIIIIIIIIIIIIIIIIIIIIIIII                                    | 24.09.2017.         REPUBLIKA HRVATSKA<br>MINISTARSTVO FINANCIJA<br>CARINSKA UPRAVA<br>SREDIŠNJI URED<br>PODRUČNI CARINSKI URED ZAGREB<br>SUŽBA ZA RGP JANKOMIR I SLOBODNA<br>ZONA         stupka unutarnje proizvodnje, Z1-2017IPO000004         dobrenja<br>1183         1183         T D.O.O. | Alati Ispuni i potpiši | Komentar |
|                                                                                                    | 3/5 - Osoba nadležna za carinska pi<br>Naziv Agošton Pa<br>Broj telefona 01/1234567 | itanja<br>unović                                                                                                    |                        |          |

# Kreiranje zahtjeva - Dokumenti i prilozi – Prilozi

- Klikom na + (odaberi) u prozoru "Dodavanje priloga" moguće je dodati prilog sa računala i učitati ga u aplikaciju
- U tablici Prilozi prikazan je dodani prilog. Moguće je
  - ispraviti neispravno unesene podatke,
  - ponovo učitati prilog
  - obrisati prilog
  - preuzeti prilog na računalo

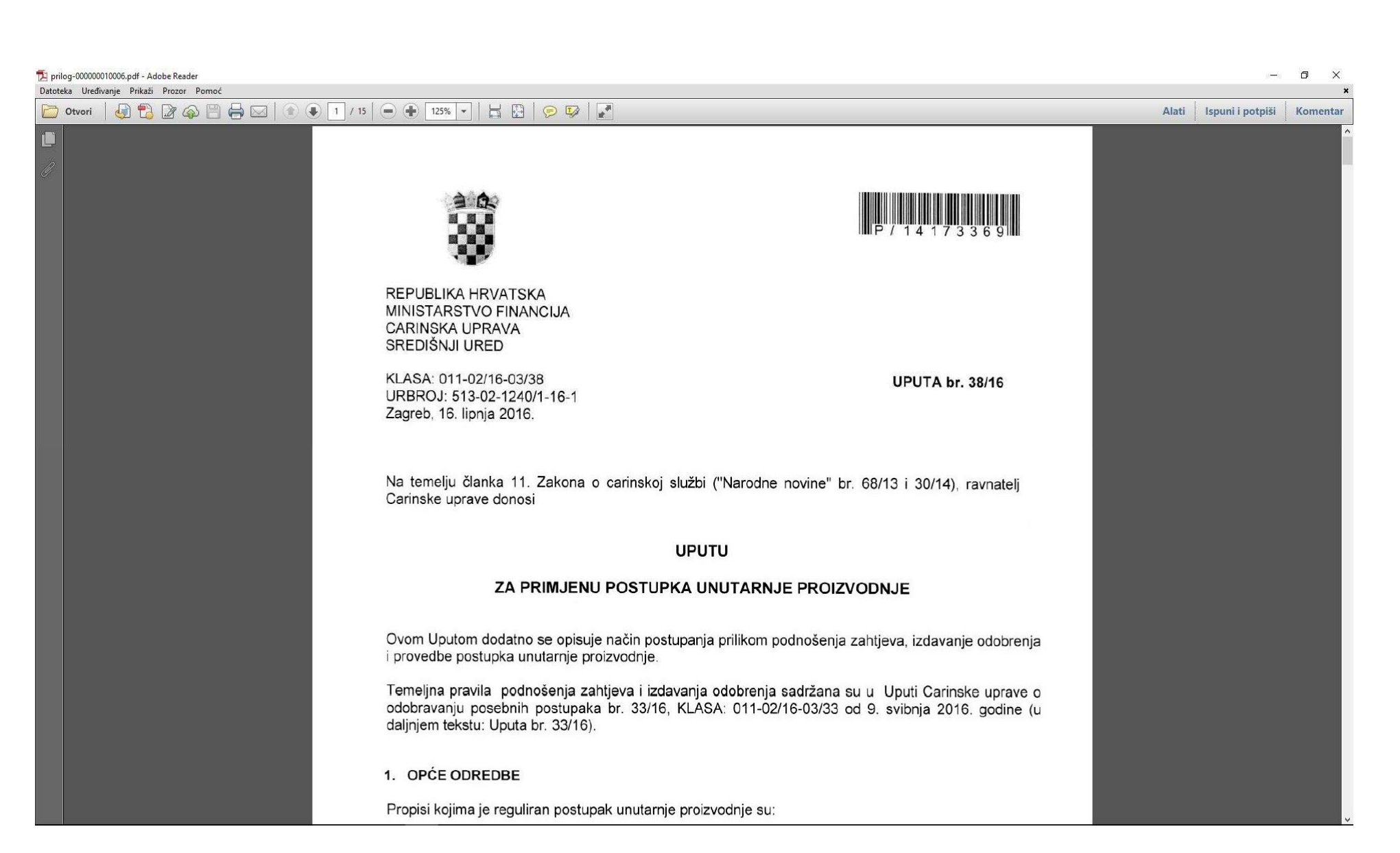

## Kreiranje zahtjeva – povijest akcija

- Ekran nema nikakvih akcija
- Služi za pregled svih akcija koji su se dogodili, statuse te korisnike koji su akcije poduzeli
- Klikom na "PODNESI ZAHTJEV" provjerit će se formalna ispravnost svih podataka, te ukoliko su formalno ispravni, zahtjev će biti podnesen
- Ukoliko ima neispravnih podataka pojavit će se ekran sa upozorenjem koje podatke točno treba ispuniti

| ) @ https://test.e-carina.carina.hr/cdms-view-tra/pages/zahtjev/detailsPage.xhtml?id=10021                                                                                      | ÷ ¢                                                 | Certificate error 🖒 Search | ▶ ☆☆                          |
|----------------------------------------------------------------------------------------------------|-----------------------------------------------------|----------------------------|-------------------------------|
| - Gospodarstvenici ×                                                                                                    |                                                     |                            |                               |
| CDMS PF                                                                                                    | RETPRODUKCIJSKA OKOLINA                             |                            | Annätan Deurouid / annuncuid  |
| Customs Decisions<br>Management System F                                                                                                    | Početna Zahtjevi                                    |                            | Адолого (аралного)            |
| <u>sta zahtieva</u> ▶ Detalji zahtjeva                                                                                                    |                                                     |                            | 24.9.2017. 21                 |
| ijev za odobrenje                                                                                                    |                                                     |                            |                               |
| IPO - Zahtjev za uporabu postupka unutarnje proizvodnje                                                                                                    |                                                     |                            |                               |
| Podnositelj zahtjeva (3/2, 3/1): HR27632911183 - CR_LP_1 CT D.O.O. Broj zahtjeva (1/a): Z1-2017IPO000004                                                                        | Rok za prihvaćanje zahtjeva:                        |                            |                               |
| Zastupnik (3/4, 3/3): HR27632911183 - CR_LP_1 CT D.O.O. Vrsta zahtjeva (1/3): 1 - Zahtjev za odobrenje<br>CII nadležan za donošenje odluke (1/7): HR030171 - RGP_IANKOM LS ZONA | Rok za dopunu zahtjeva:<br>Rok za dopošenje odluke: |                            |                               |
| Status zahtjeva (aktualni dokument): U pripremi (ZAH - Priprema)                                                                                                    | Broj dana od iskazivanja namj. neg. odluke:         |                            | NOVI ZAHTJEV IZ<br>PRIKAZANOG |
|                                                                                                    | Broj dana od odbijanja zahtjeva:                    |                            |                               |
| LISTA ZAHTJEVA 📽 PROVJERI PODATKE 🖪 PODNESI ZAHTJEV 🗶 OBRIŠI ZAHTJEV                                                                                                    |                                                     |                            |                               |
| daci Dokumenti i prilozi Povijest akcija                                                                                                    |                                                     |                            |                               |
| Vrijeme akcije Vrsta usera Ime i prezime Opis akcije                                                                                                    |                                                     | Status                     | Status aktualnog dokumenta    |
|                                                                                                    | Antonia de la constanta 7410                        | () - descent               | ZALL Drinsome                 |

# Hvala na pozornosti Pitanja?

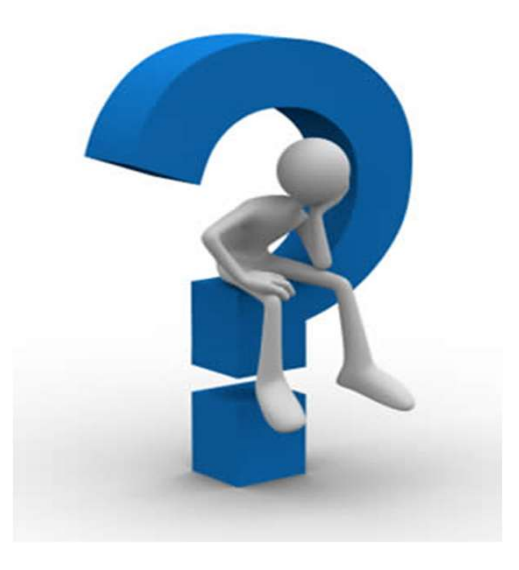